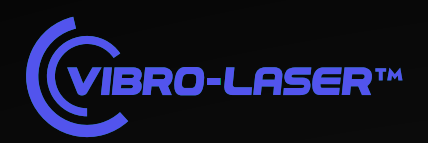

## РУКОВОДСТВО ПО ЭКСПЛУАТАЦИИ

Системы для вибродиагностики и балансировки VIBRO-SCANNER

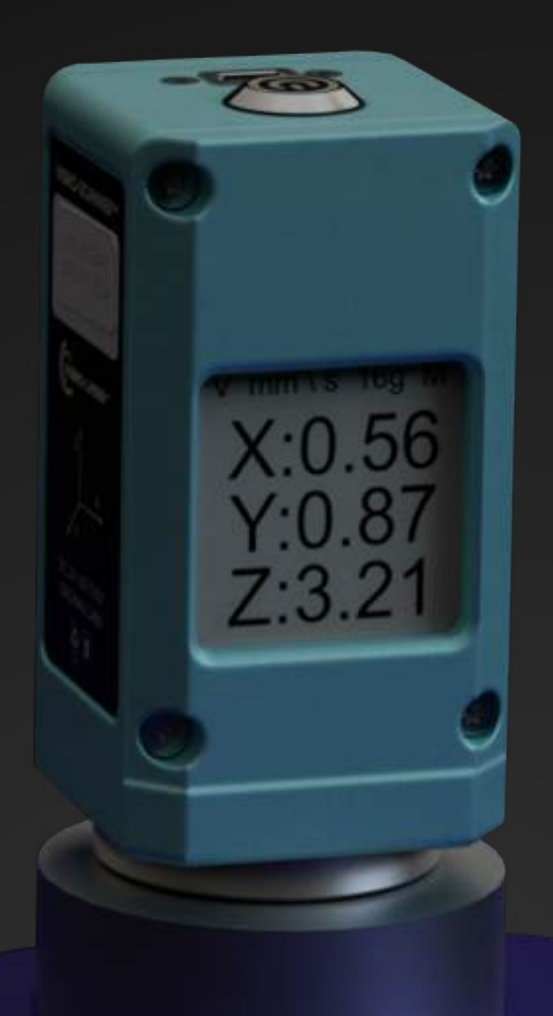

## Содержание

## Аппаратная часть

| Вибродатчик VIBRO-SCANNER                | 2   |
|------------------------------------------|-----|
| Кнопка питания                           | 3   |
| Режимы работы датчика                    | . 4 |
| Разъём зарядки и подключение таходатчика | 5   |
| Оптический таходатчик                    | 6   |
|                                          |     |

## Программная часть

| Подключение к устройству | 7     |
|--------------------------|-------|
| Навигация приложения     |       |
| Экспресс-диагностика     |       |
| Главный экран            |       |
| Настройки приложения     |       |
| Выбор подшипника         |       |
| Установка норм вибрации  |       |
| Таблица измерений СКЗ    |       |
| Формирование отчёта      |       |
| Отчёт                    | 17    |
| Графики                  |       |
| Балансировка             | 21-33 |
| Конфигурация             |       |
| Общие сведения           |       |
| Тахометр и фазометр      |       |
| Процесс балансировки     |       |
| Отчёт                    |       |

# **VIBRO-SCANNER**

Компактное устройство, предназначенное для измерения уровней вибрации, диагностики оборудования и балансировки. Снимает данные вибрации по трём осям (*X*, *Y*, *Z*) и отображает их как в приложении, так и на собственном экране датчика.

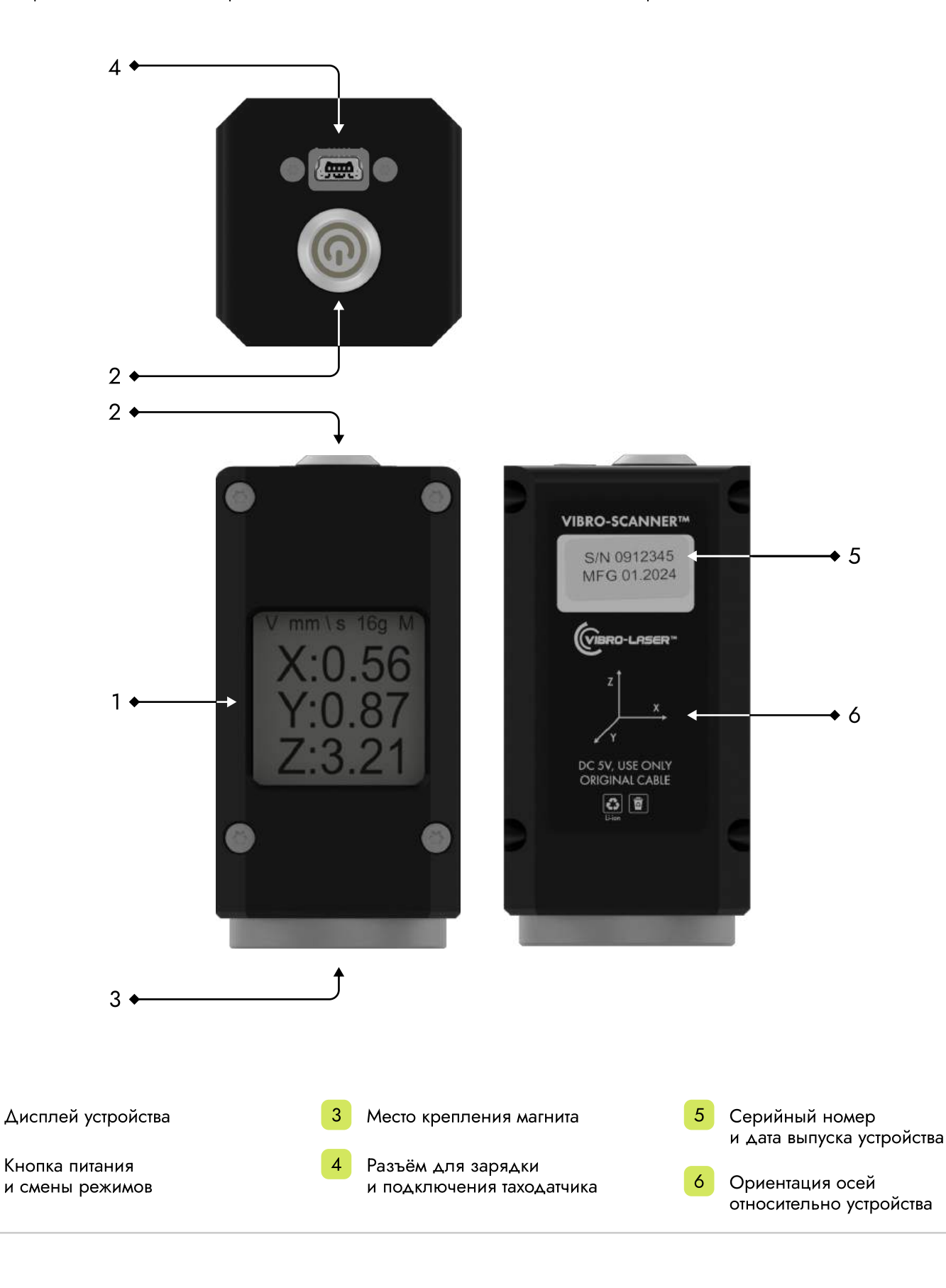

2

## VIBRO-SCANNER. Кнопка питания.

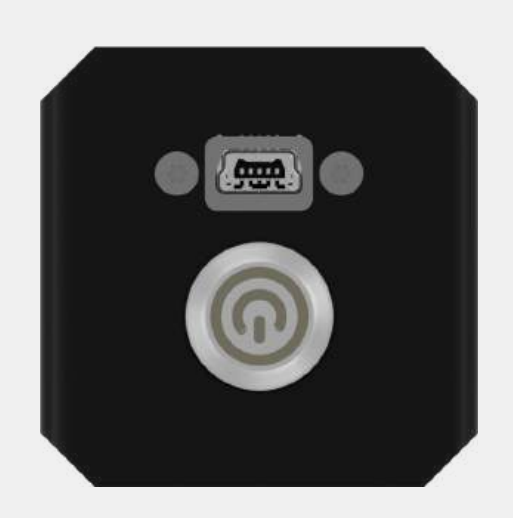

#### Включение устройства

Нажмите один раз на кнопку питания для включения датчика. Если устройство не реагирует, поставьте его на зарядку.

 Отображение текущей версии программного обеспечения устройства

## Переключение экранов (режимов)

При включенном устройстве, однократным нажатием кнопки питания можно переключаться между режимами.

Последовательность переключения

- Экран 1 Скалярные данные вибрации по трём осям (СКЗ)
- Экран 2 СКЗ в формате QR-кода (обновляется 1 раз в секунду)
- Экран 3 Балансировка

Выключение устройства

Для выключения устройства нажмите и удерживайте кнопку питания в течение 5 секунд. По истечении 5 секунд отпустите кнопку, экран погаснет.

Scanner 3.0

Α

## VIBRO-SCANNER. Описание режимов (экранов).

#### Экран 1. СКЗ по трём осям.

- А Тип вибрационных данных. А Виброускорение (м/с<sup>2</sup>),
   V Виброскорость (мм/с), S Виброперемещение (мкм).
- В Показания скалярных данных вибрации по осям X, Y, Z (СКЗ).
- С Отображение текущего диапазона чувствительности датчика. 2 g, 4 g, 8 g, 16 g.
- Отображение текущего режима выбора диапазона чувствительности. М — ручной режим (пользователь выбирает вручную), А — автоматический режим (система автоматически выбирает оптимальный диапазон)

## Экран 2. СКЗ в формате QR-кода.

На экране отображается QR-код, содержащий данные с первого экрана и ID устройства.

QR-код обновляется раз в секунду. Для получения данных — отсканируйте код.

## Экран 3. Экран балансировки.

- F частота вращения балансируемого агрегата (Гц).
   Значение транслируется от таходатчика.
- B Vn / Sn амплитуда вибрации на оборотной частоте по трём осям. Тип данных зависит от выбранного параметра в конфигурации балансировки; n — ось датчика.
- C Ph значение фазы вектора вибрации. Соответствует амплитуде, отображённой в строке выше.

В процессе балансировки устройство должно быть переведено в режим "Экран балансировки" и использоваться совместно с таходатчиком.

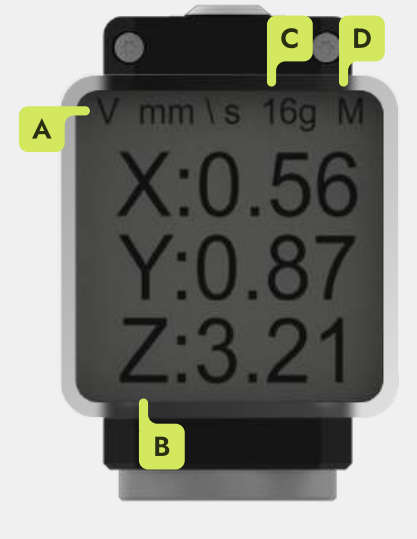

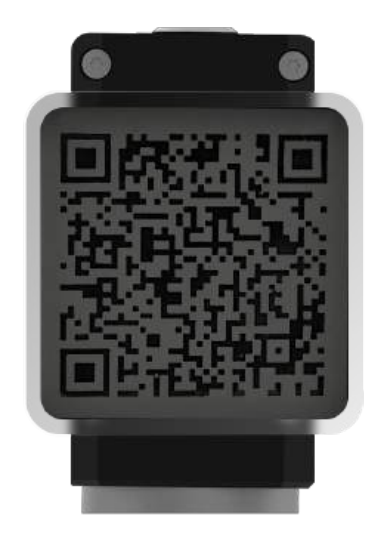

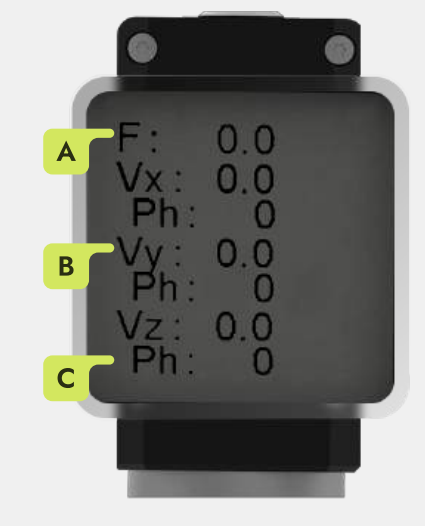

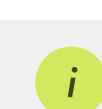

i

# VIBRO-SCANNER. Разъём зарядки и подключения таходатчика

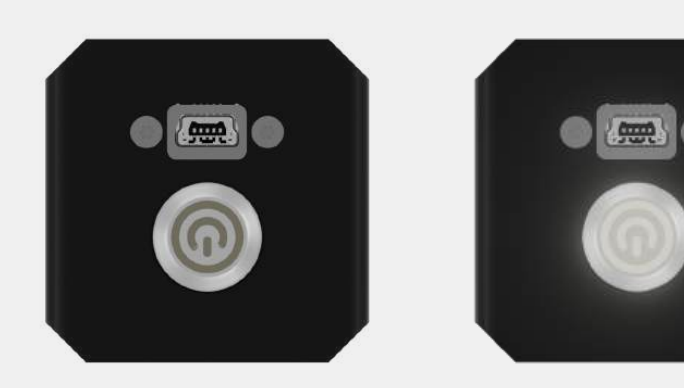

## Зарядка устройства

Для зарядки подключите кабель к соответствующему разъёму. Используйте только зарядное устройство из комплекта поставки.

Во время зарядки индикатор на кнопке питания горит, после полной зарядки — гаснет.

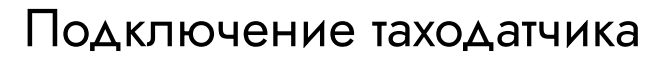

Соблюдайте строгую последовательность действий

1 Включите устройство VIBRO-SCANNER

Подключите таходатчик к разъёму устройства кабелем

3 Включите таходатчик

Для отключения выполните аналогичные действия в обратном порядке.

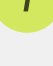

5

## Использование оптического таходатчика

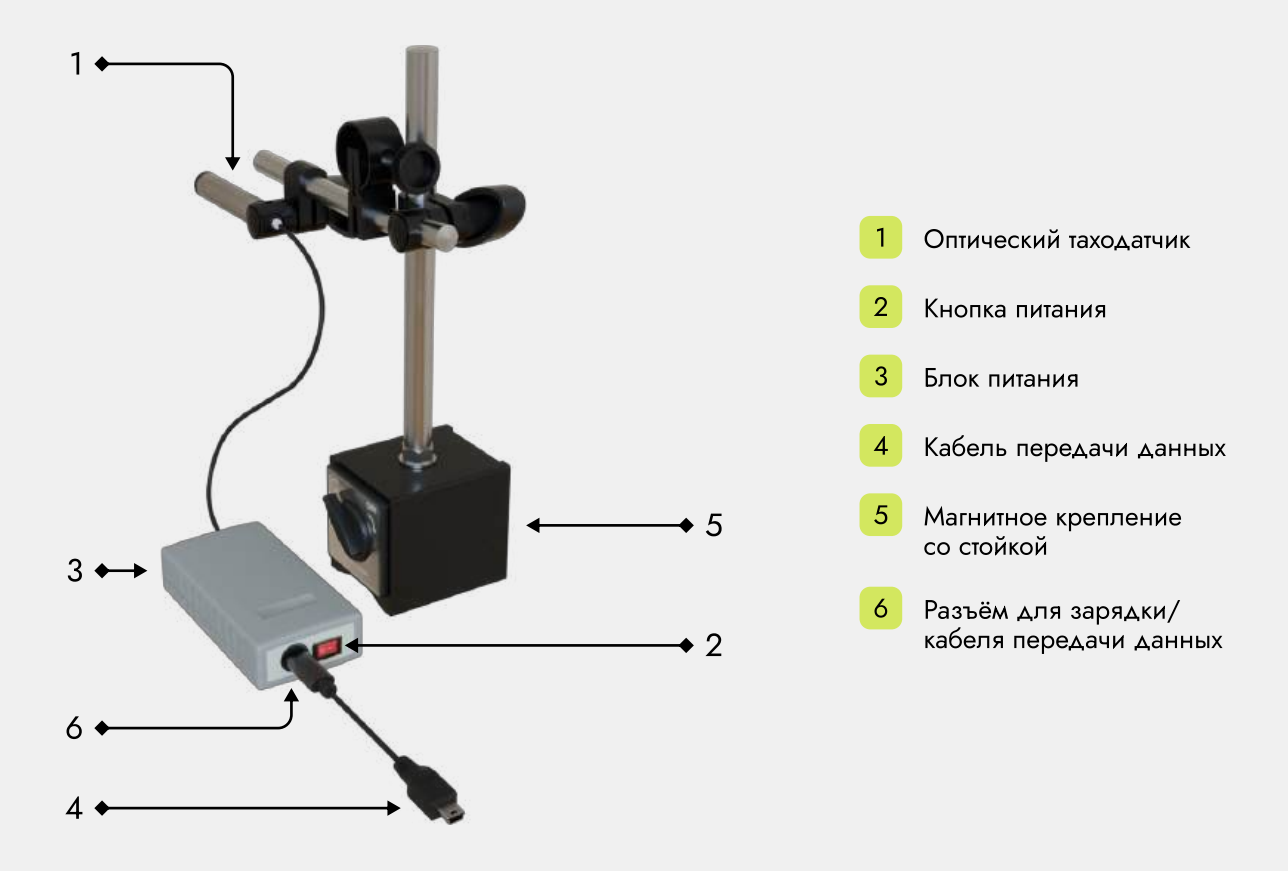

Установите оптический таходатчик на стойку с магнитным креплением.
 Монтаж производится с соблюдением мер безопасности. Крепление входит в комплект поставки.

- 2 Направьте оптический луч перпендикулярно к поверхности ротора вблизи оси его вращения. Допустимо отклонение до ±30° от нормали.
- **3** Нанесите светоотражающую метку на вал ротора. Метка служит ориентиром для синхронизации и позволяет определить частоту вращения и фазу вибрации.

**4** Убедитесь, что рабочая зона датчика чистая и не имеет препятствий. Это необходимо для корректного считывания данных.

#### Примечание

Избегайте попадания яркого света на чувствительный элемент датчика — это может повлиять на точность измерений.

Светоотражающая метка должна быть чётко видимой. Используйте материалы с высокой отражающей способностью (например, специальную ленту).

Магнитное крепление обеспечивает надёжную фиксацию и облегчает установку датчика.

#### Важно

Фазовая информация, полученная по метке, используется для расчёта положения и компенсации дисбаланса. Точность установки датчика и качество метки критически важны для точных результатов.

## Стартовый экран. Подключение к устройству.

| Лиценали С |                          | В   | Риценани |                      |           |    |
|------------|--------------------------|-----|----------|----------------------|-----------|----|
|            | <b>Ø</b> Поиск устройств |     |          | О Поиск устройств    |           |    |
|            | Новье устройства         |     |          |                      |           |    |
|            | # 1 VéroScenner56C1      |     |          | # 1 VärdScenner56C1  |           |    |
|            | # 3 YibroScop#8860       |     |          | # 3 MbreScope8860    |           |    |
|            | # 3 Yibri Scanse 9A22    |     | G        | F 3 VibraSchiner9A22 | and and a |    |
|            |                          |     |          |                      |           | ſ, |
|            | Продолжить               |     | н        | Продолжнъ            |           |    |
| F D        | Anuo                     | E 🙆 | 0        | Aeso                 |           | 8  |

А Список с устройствами в зоне видимости. В списке сохраняются последние подключенные устройства. Нажмите, чтобы изменить язык интерфейса. После нажатия пользователь увидит выпадающий список с несколькими языками. С Нажмите, чтобы перейти на экран лицензии. Нажмите, чтобы прервать поиск и перейти в демонстрационный режим. D Нажмите, чтобы обновить список устройств. E Нажмите, чтобы выйти из приложения. F G Выбранное устройство. Для корректного подключения сравните последние четыре символа из названия, выбранного устройства в списке, с серийным номером на боковой части датчика. Нажмите, чтобы подключиться к выбранному устройству и перейти на следующий экран.

При первом запуске приложения для корректной работы предоставьте все необходимые разрешения.

Отображение качества сигнала.

Если датчик не отображается в списке или не удаётся установить соединение, убедитесь, что на устройстве включены **Bluetooth** и **геопозиция**, датчик включён и заряжен. При необходимости перезагрузите устройство или подождите около 5 секунд и повторите попытку подключения.

## Навигация приложения

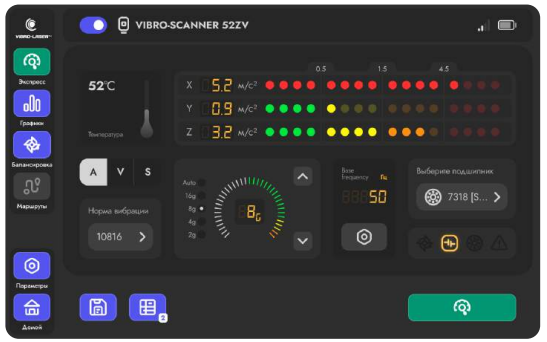

#### **ଜ୍**

#### Экспресс-вибродиагностика

Позволяет быстро оценить состояние оборудования по СКЗ вибрации и температуре, выявить возможные дефекты и сохранить данные для последующего отчёта.

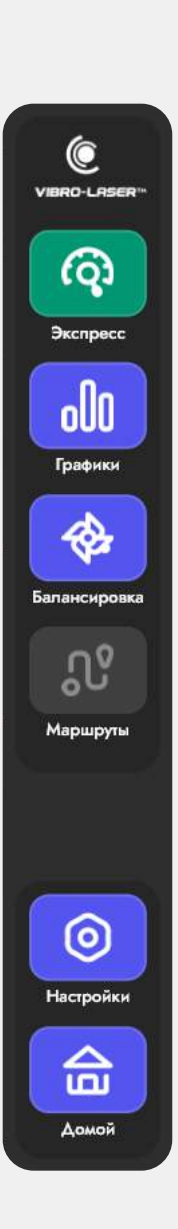

| 6                |  |        |   |
|------------------|--|--------|---|
| 1000 0001-       |  |        |   |
| Q                |  |        | A |
| Serper           |  |        | v |
| DUD<br>Fpregener |  |        |   |
| -                |  |        |   |
| Бала-сарания     |  |        |   |
|                  |  |        |   |
|                  |  |        | 0 |
| 0                |  |        |   |
|                  |  | .00 ≕_ |   |

#### 000

#### Графики вибрации

Отображение спектра, временного сигнала и третьоктавного анализа. Доступна загрузка сохранённых данных и создание скриншотов графиков.

# We was We was </t

#### \*

#### Балансировка

Выполнение балансировки с выбором типа агрегата, заданием погрешностей и формированием итогового отчёта по результатам измерений.

|          | 0 | Настр |
|----------|---|-------|
| ୍ୱ       |   |       |
|          |   |       |
|          |   |       |
| No.      |   |       |
|          |   |       |
| <b>O</b> |   |       |

合

#### 0

#### Настройки приложения

Настройка допустимых уровней вибрации, выбор подшипника и оборотной частоты. Также отображаются ID устройства и версии ПО.

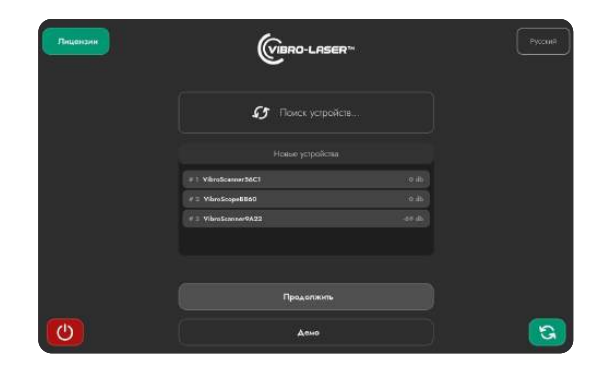

⊠ ∰

#### 合

#### Стартовый экран

Экран подключения: выбор устройства, языка интерфейса, просмотр лицензии и переход к диагностике.

## Мониторинг. Взаимодействия.

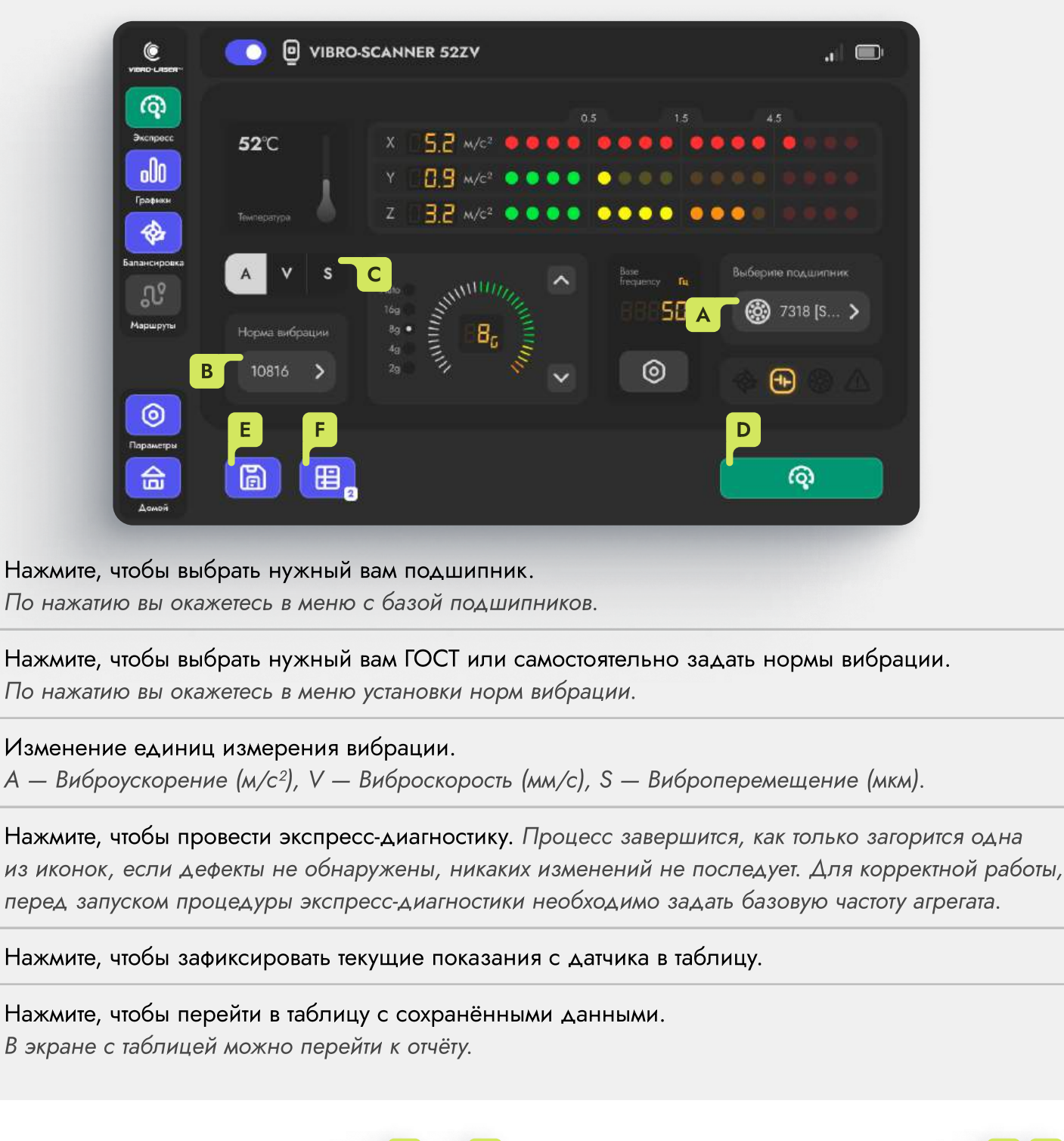

Информация о устройстве

В

С

D

Е

F

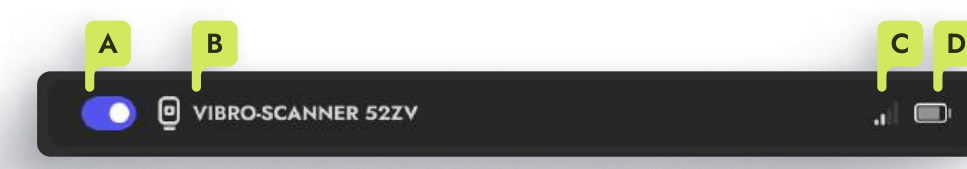

А Нажмите, чтобы отключиться или заново подключиться к устройству.

В Название и последние четыре символа ID устройства.

С Индикатор качества сигнала.

D Индикатор заряда батареи.

## Мониторинг. Индикаторы.

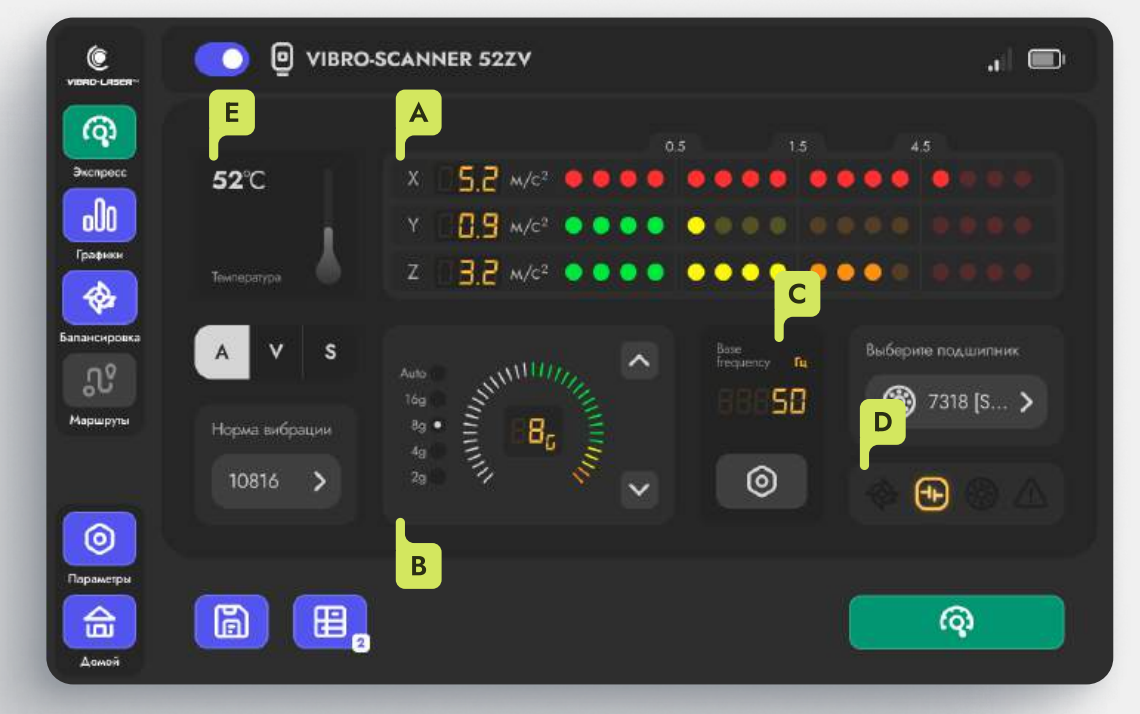

- А Показания скалярных данных вибрации по осям X, Y, Z (СКЗ). Если датчик одноосевой, показания будут отображаться, по одной оси, данные по другим осям будут неактивны.
- В Индикатор чувствительности датчика и его регулирование.
- С Отображение оборотной частоты.
- D Отображение потенциальных дефектов оборудования.
- E Показание температуры оборудования в точке расположения датчика.

Индикатор общего уровня вибрации

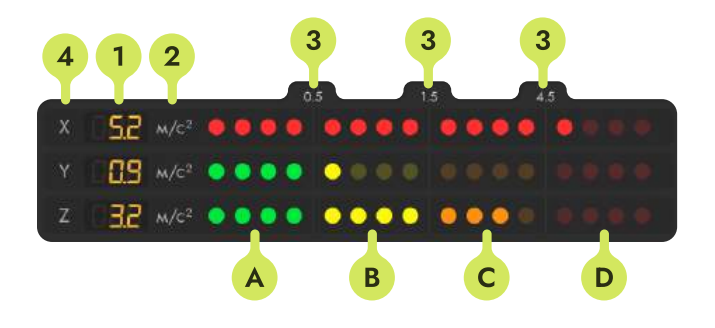

Когда пороги вибрации не заданы, индикаторы не имеют градации по цветам.

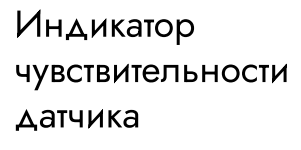

Рекомендуется проводить измерения в зелёной зоне.

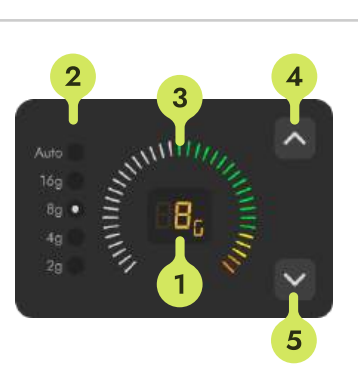

- А Зона вибрации «А». Новые агрегаты.
- В Зона вибрации «В». Разрешено длительное использование.
- С Зона вибрации «С». Непригодное для длительного использования.
- Зона вибрации «D». Агрегат нуждается в ремонте.
- Текущий диапазон виброускорения.
- Порядковое обозначение доступных диапазонов виброускорения.
  - Шкала заполнения диапазона измерения виброускорения.

- Числовые значения вибрации.
- Единица измерения (м/с<sup>2</sup>, мм/с, мкм).
- Выбранные пользователем пороговые значения.
- 4 Название оси, по которой отображаются показания вибрации.
- Нажмите, чтобы увеличить диапазон измерения виброускорения.
- 5 Нажмите, чтобы уменьшить диапазон измерения виброускорения.

## Мониторинг. Индикаторы.

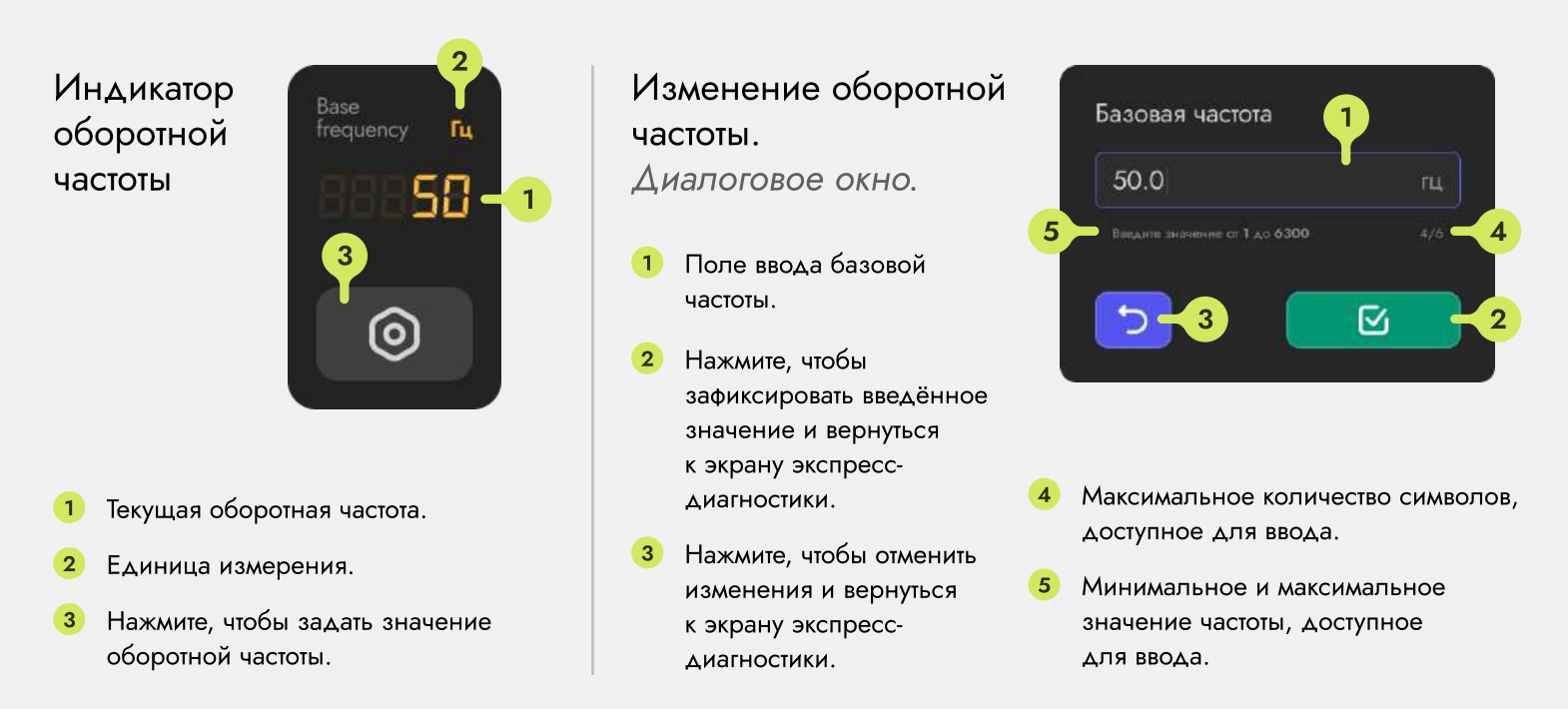

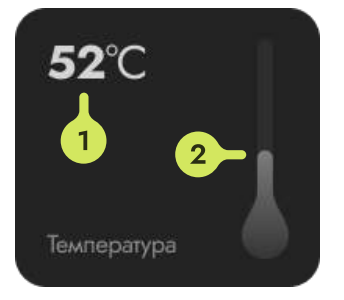

#### Индикатор температуры агрегата

- Показания температуры агрегата в числовом виде
  - Визуальное отображение температуры агрегата

#### Индикатор дефектов

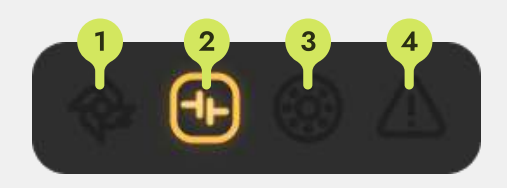

- Дисбаланс
- Несоосность
- 3 Дефект подшипника
- 4 Другие причины

Результаты экспресс-диагностики не являются окончательным диагнозом или прямой рекомендацией к действию.

Индикатор дефектов показывает вероятность наличия неисправности и указывает направление, в котором следует провести более детальную проверку. i

## Настройки приложения

| Vario Litert            | Настройки                                                                       |                |
|-------------------------|---------------------------------------------------------------------------------|----------------|
| Экспросс                | Устройство<br>இ. Средство обновления                                            | Обновить >     |
| rpadourse<br>Typedourse | Приложение<br>Ф Базовая частота                                                 | 50.0 → B       |
| Балансировка            | С В Подшилники<br>В ISO                                                         | ><br>10816 > D |
| Мараругы                | О приложении<br>Версия программного обеспечения                                 | 1.0.35         |
| 0                       | <ul> <li>Версия устройства</li> <li>В Прустройства</li> <li>Колланти</li> </ul> | F              |
| Настройки               | VIBRO - LASER 2025 ©, 8се прева зашищен                                         | 16.            |

- А Раздел для обновления ПО датчика. Данный раздел предназначен только для квалифицированных специалистов, несанкционированное или некорректное обновление прошивки может привести к неработоспособности датчика.
- В Нажмите, чтобы изменить оборотную частоту агрегата. Данный параметр дублируется на экране «Экспресс».
- с Нажмите, чтобы выбрать нужный вам подшипник. Данный параметр дублируется на экране «Экспресс».
- **D** Нажмите, чтобы выбрать нужный вам ГОСТ или самостоятельно задать нормы вибрации. Данный параметр дублируется на экране «Экспресс».
- E Отображение текущей версии приложения.
- **F** Отображение текущей версии ПО устройства.
- G Отображение полного ID устройства (датчика).

## Выбор подшипника

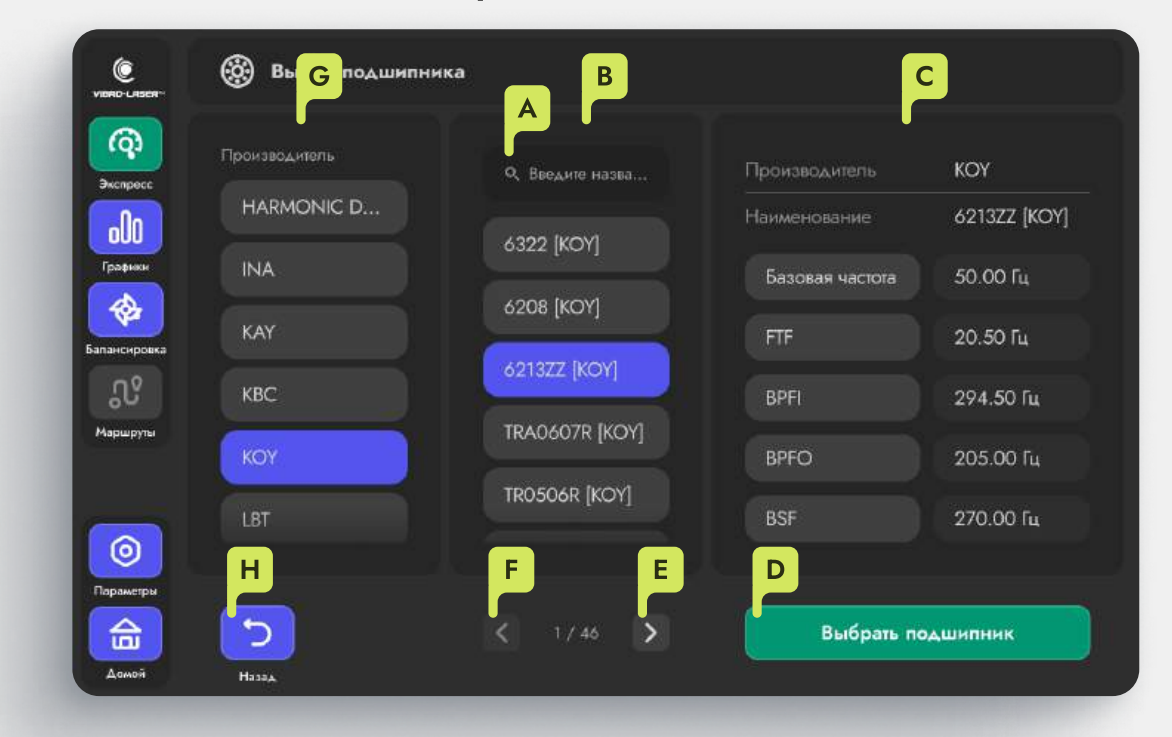

Поле ввода для поиска подшипника по названию. Результаты отображаются по всем производителям.

- В Список подшипников. Здесь же отображаются результаты поиска.
- С Информация о выбранном подшипнике и его характерные частоты.
- Нажмите, чтобы зафиксировать выбранный подшипник и вернуться на предыдущий экран.

Е Нажмите, чтобы перейти на следующую страницу списка подшипников.

- F Нажмите, чтобы перейти на предыдущую страницу списка подшипников.
- **G** Список производителей подшипников. Список подшипников сортируется исходя из выбранного производителя, до тех пор, пока поле ввода для поиска подшипников не будет заполнено.

Н Нажмите, чтобы вернуться на предыдущий экран.

В графиках будут отображаться характерные частоты, выбранного на данном экране подшипника, в виде вспомогательных линий серого цвета.

## Установка нормы вибрации

छ Нормы внбрации 👜 Ној ۲ (0) 0 10816-1 32106 10816-1 000 1 2 3 D 0  $\odot$ 命 5

Международные стандарты

#### Список доступных стандартов. «Custom» — пользовательские нормы вибрации. Α

Нажмите, чтобы выбрать группу оборудования. Недоступно в режиме «Custom». В

С Нажмите, чтобы задать собственные нормы вибрации.

D Поле для ввода порогового значения вибрации. Доступно для редактирования в режиме «Custom».

Нажмите, чтобы зафиксировать заданные нормы вибрации и перейти на предыдущий экран. Ε

Нажмите, чтобы перейти на предыдущий экран. F

1 Зона вибрации «В». Информация Разрешено длительное использование. о порогах вибрации 2 Зона вибрации «С». Непригодное для длительного использования. Когда пороги вибрации не заданы, индикаторы на экране «Экспресс» Зона вибрации «D». Агрегат нуждается в ремонте. не имеют градации по цветам

А — Виброускорение (м/с<sup>2</sup>), V — Виброскорость (мм/с), S — Виброперемещение (мкм).

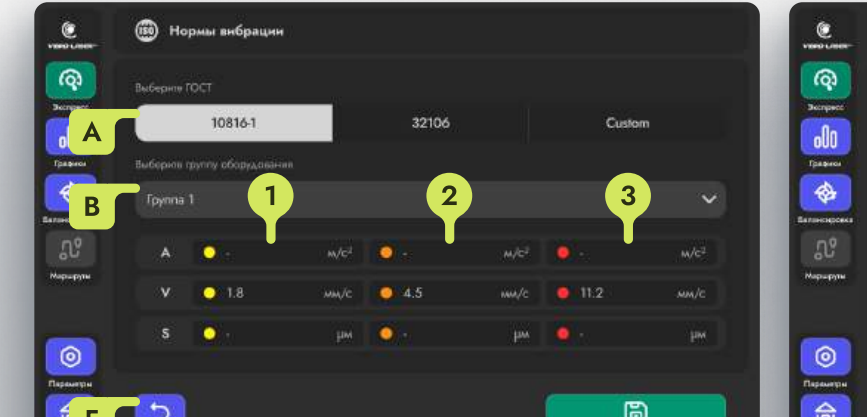

#### Пользовательские нормы

С

B

Ε

32106

## Мониторинг. Таблица.

| UDRD-LASOR-  |          | Габлица    | 3          | 4         | 5  | 6        | 7              | 8           |       |
|--------------|----------|------------|------------|-----------|----|----------|----------------|-------------|-------|
| Экспресс     | Ne       | ×          |            | Z         | 10 | ISO      | Дага           | Комиентарий | D     |
|              |          | 4.44 мм/с  | 0.32 ww./c | 2.03 mm/c |    | 10816-10 | 28 02 25 16 20 | arperat 1   |       |
| Графики      |          | 0.11 mm./c | 0.32 mm/c  | 2.32 mm/c |    | 10816-10 | 28.02.25 17:01 | arperat 2   |       |
| <b>*</b>     |          | 1.48 MM/C  | 7.07 MM/C  | 4.12 мм/с |    | 10816-10 | 01.03.25 02:28 | arperat 2   |       |
| Бапансировка |          |            |            |           |    |          |                | E           |       |
| _N           |          |            |            |           |    |          |                |             |       |
| Маршруты     |          |            |            |           |    |          |                |             |       |
|              |          |            |            |           |    |          |                |             |       |
| $\bigcirc$   |          |            |            |           |    |          |                |             |       |
| Параметры    |          | -          |            |           |    |          | B              |             |       |
| 合            | <b>ک</b> |            |            |           |    |          |                |             | Отчёт |
| Дамой        |          |            |            |           |    |          |                |             |       |

- А Нажмите, чтобы перейти к отчёту. По нажатию вы окажитесь в меню формирования отчёта.
- В Нажмите, чтобы удалить все записи в таблице.
- С Нажмите, чтобы вернуться назад.
- **D** Нажмите, чтобы удалить одну запись.
- Е Поле для ввода комментария.

Информация 1 Порядковый номер записи. 5 Показ

- о ячейках таблицы 🛛 🛛 Показания по оси «Х»
  - 3 Показания по оси «**Y**»
  - 4 Показания по оси «**Z**»
- **5** Показания температуры.
- 6 ГОСТ, в рамках которого проводилось измерение.
- 7 Дата проведения измерения.
- 8 Комментарий оставленный к записи.

## Формирование отчёта

| VIBRO-LASER-           | Создать отчёт                  |          |
|------------------------|--------------------------------|----------|
| Вкеприсс               | Слчёт вибродиагностика         |          |
| Графика                | ے<br>۷۱. Pro                   |          |
| Балансировка           | B                              |          |
| <b>Ду</b><br>Мариарити |                                | Ters     |
|                        | .PDF .XLSX                     |          |
|                        | Выберите формат отчёта Подпись | I G      |
|                        | 5                              | Просмотр |

- А Поле для ввода названия отчёта.
- В Поле для ввода имени пользователя, который проводил измерения.
- С Нажмите, чтобы выбрать формат .PDF для отчёта.
- **Р** Нажмите, чтобы выбрать формат .XLSX для отчёта. Данный формат можно открыть в Excel.
- E Поле для ввода подписи от руки пользователя. Подпись будет размещаться на страницах отчёта.
- F Нажмите, чтобы стереть подпись.
- G Нажмите, чтобы выполнить предпросмотр сгенерированного отчёта.
- Н Нажмите, чтобы сгенерировать и сохранить отчёт на устройство.
- I Нажмите, чтобы вернуться к предыдущему экрану.

#### Просмотр отчёта

| A | Нажмите, чтобы распечатать отчёт.             | 5 Просмотр | <u></u>        | F               | 825 |   |  |
|---|-----------------------------------------------|------------|----------------|-----------------|-----|---|--|
| В | Нажмите, чтобы поделиться отчётом.            |            | Cano Loon.     | E               |     |   |  |
| С | Нажмите, чтобы сохранить отчёт на устройство. |            | Отчёт          | вибродиагностин | a   |   |  |
| D | Дата создания/Имя пользователя/Подпись.       | D          | NOLEE BAL SLEE |                 | 114 |   |  |
| E | Название отчёта.                              |            | Guno court     | В               |     | С |  |
| E | Нумерация страниц.                            | ð          |                | <               |     | 6 |  |

## Отчёт. Вибродиагностика.

| #                | ×                     | Y           | z                        |      | ISO               | Дата              | Комментарий                 |
|------------------|-----------------------|-------------|--------------------------|------|-------------------|-------------------|-----------------------------|
| 6                | 😑 4.19 мм/с           | ● 4.74 мм/с | <mark>е</mark> 5.97 мм/с | 24.2 | ISO 10816-1<br>G1 | 16:05:25 15:40:48 |                             |
| A                | • 7.47 мм/с           | ● 6.52 мм/с | <b>е</b> 4.95 жи/с       | 24.3 | ISO 10816-1<br>G1 | 16.05.25 15.40.49 | ЦЕХ 2, Arperat 4,<br>ремонт |
| 8                | • 0.40 мм/с           | • 0.00 mm/c | <mark>е</mark> 2.39 мм/с | 24.3 | ISO 10816-1<br>G1 | 16.05.25 15 41:00 |                             |
| 9                | ● 0.75 мм/с           | • 0.42 мм/с | <mark>е</mark> 2.97 мм/с | 24.3 | ISO 10816-1<br>G1 | 16.05.25 15:41:04 |                             |
| 16.05.2<br>Bpews | 2025 16:29 ИВ.<br>Вел | анов иван   |                          |      |                   |                   | -Tilly                      |

Когда пороги вибрации не заданы, индикаторы не имеют градации по цветам.

| Информация        | <ol> <li>Порядковый номер записи.</li> </ol> | 5 Показания температуры.                         |
|-------------------|----------------------------------------------|--------------------------------------------------|
| о ячейках таблицы | 2 Показания по оси « <b>X</b> »              | 6 ГОСТ, в рамках которого проводилось измерение. |
|                   | 3 Показания по оси « <b>Y</b> »              | 7 Дата проведения измерения.                     |
|                   | 4 Показания по оси « <b>Z</b> »              | 8 Комментарий оставленный к записи.              |

Процесс создания отчёта идентичен как для вибродиагностики, так и для балансировки. В режиме просмотра возможно поделиться отчётом или отправить его на печать.

## Графики. Общие сведения.

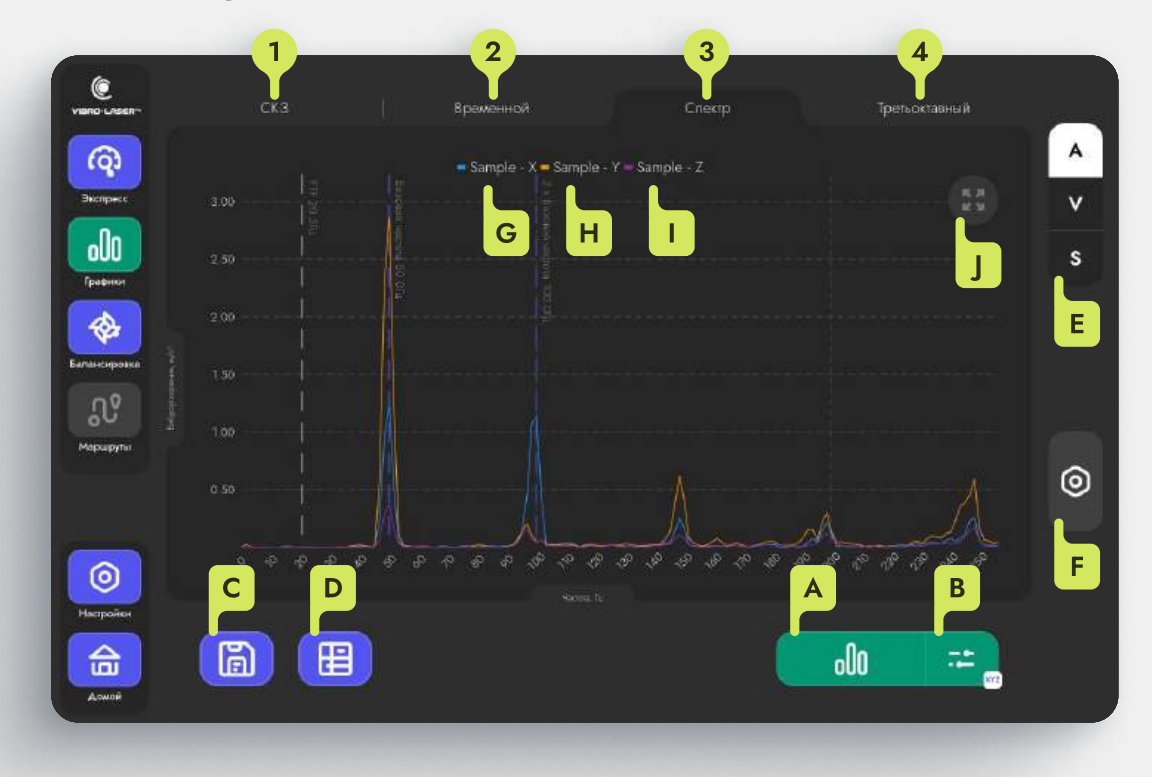

- А Нажмите, чтобы снять сигнал. По умолчанию, при нажатии, записывается сигнал по оси «Z».
- В Нажмите, чтобы изменить параметры съёма сигнала. [Выбор осей/Загрузить файл сигнала из устройства].
- С Нажмите, чтобы сохранить сигнал на устройство. Сохранённый сигнал можно открыть позже, или поделиться и воспроизвести на другом устройстве.
- **D** Нажмите, чтобы открыть таблицу с рассчитанными значениями.
- Е Изменение единиц измерения вибрации. А — Виброускорение (м/с<sup>2</sup>), V — Виброскорость (мм/с), S — Виброперемещение (мкм).
- **F** Нажмите, чтобы открыть параметры графика.
- G Нажмите, чтобы скрыть/показать на графике ось «Х».
- Н Нажмите, чтобы скрыть/показать на графике ось «Ү».
- I Нажмите, чтобы скрыть/показать на графике ось «Z».
- J Нажмите, чтобы сбросить масштаб к исходному значению. График можно приближать и перемещаться по нему с помощью жестов.

Информация о типах графика

- Отображения значения СКЗ за последнюю минуту
- 2 График сигнала в временном представлении
- 3 График сигнала в спектральном представлении амплитуд
- 4 График сигнала в треть-октавном спектре амплитуд

## Графики. Общие сведения.

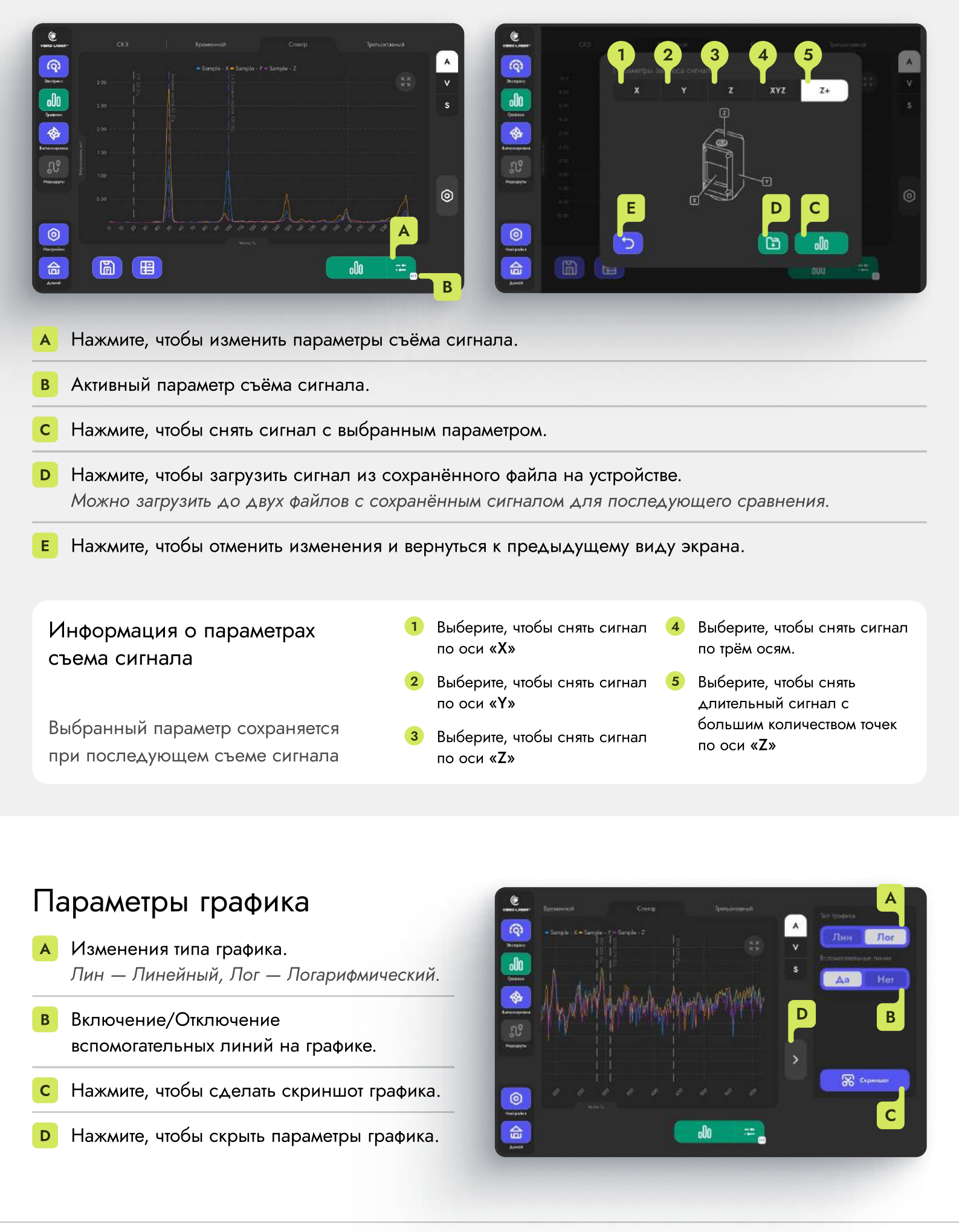

## Графики. Общие сведения.

| C             | CKS Byseemed Creek                            | Iperiocomical |                                                                                                    |         |
|---------------|-----------------------------------------------|---------------|----------------------------------------------------------------------------------------------------|---------|
| <b>(Q)</b>    |                                               |               | Renders 1                                                                                                    | Seret 1 |
|               |                                               | · · · · ·     | 2-Charters (33)                                                                                                    |         |
|               |                                               |               | A state of the state of the sta |         |
| Kiroson and A |                                               |               | Kreenenenenenenenenenenenenenenenenenene                                                                                                    |         |
| <u>.</u>      |                                               |               | Regregerer<br>Regregerer                                                                                                    |         |
|               |                                               | 0             |                                                                                                    |         |
| 0             | • • • A = # # # # # # # # # # # # # # # # # # | 8888+333      | B B                                                                                                    |         |
| Harpates      |                                               |               |                                                                                                    |         |
| A 1995        |                                               | olio 🚟 😸      |                                                                                                    | di0 🚟 🚬 |
| A0+04         |                                               |               | Asset                                                                                                    |         |

- А Нажмите, чтобы открыть таблицу с рассчитанными значениями.
- В Нажмите, чтобы скрыть таблицу с рассчитанными значениями.
- С Колонка с параметрами полученного сигнала.
- **D** Колонка с значениями полученного сигнала.

Информация о параметрах полученного сигнала

- 1 СКЗ в диапазоне частот от 10 до 1000 Гц
- 2 Отношение максимального пикового значения к СКЗ
- Единицы измерения параметров «1» и «5» соответствуют выбранному типу данных [A/V/S]
- Параметр, который показывает степень распределения сигнала
- 4 Минимальное и максимальное пиковое значение

- 5 СКЗ на заданной оборотной частоте
- Угловое смещение сигнала относительно опорного
- Диапазон чувствительности датчика, на котором был снят сигнал

## Балансировка. Конфигурация.

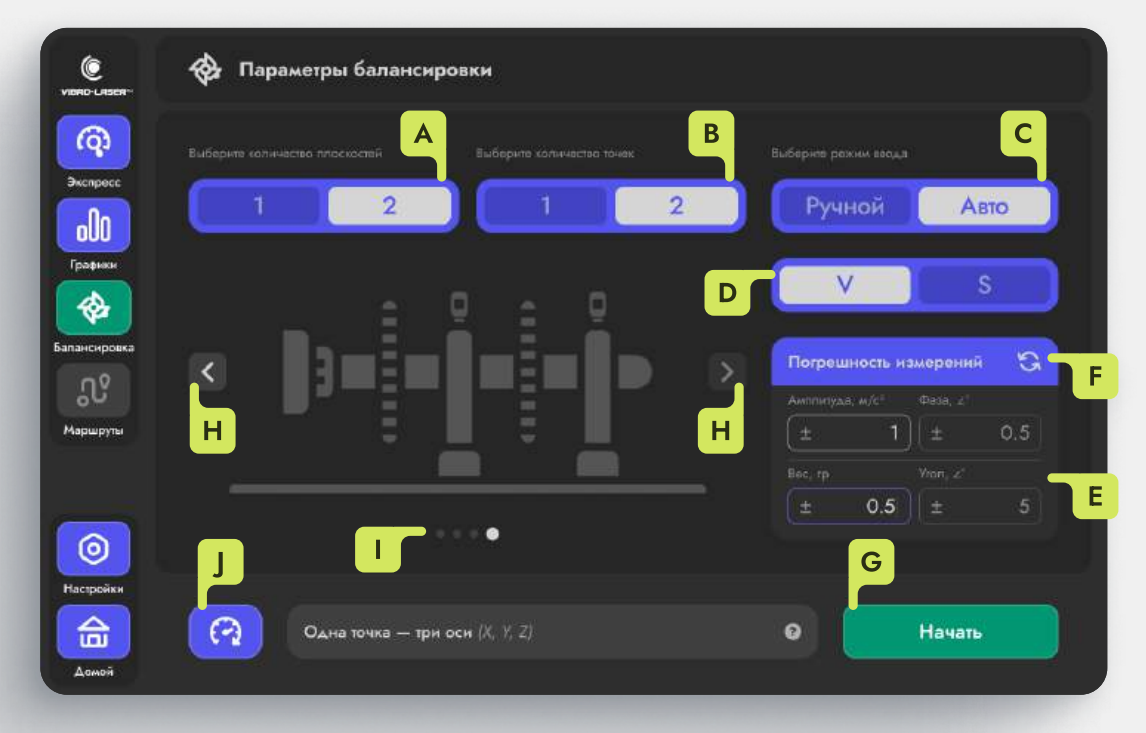

- 🗛 Выбор количества плоскостей для балансировки.
- В Выбор количества точек, с которых будут проводиться замеры вибрации. Каждая точка измерения с трёхосевым датчиком VIBRO-SCANNER охватывает сразу три оси (X, Y, Z) в одной позиции.
- с Выбор режима ввода показаний вибрации. В автоматическом режиме данные с датчика самостоятельно заполняются в ячейки для ввода показаний вибрации по мере измерения.
- Изменение единиц измерения вибрации.
   V Виброскорость (мм/с), S Виброперемещение (мкм).
- Ячейки для задания погрешностей измерения. При задании погрешности амплитуды и фазы, система сравнивает пользовательское значение с измеренной датчиком и выбирает максимальное, что гарантирует точность расчётов с учётом реальных условий. Заданная погрешность угла и весов пользователя, применяется на этапах установки пробной массы.
- F Нажмите, чтобы сбросить погрешности к изначальным значениям.
- G Нажмите, чтобы начать процесс балансировки.
- Нажмите, чтобы выбрать другой вид агрегата. Менять агрегат можно при пролистывании влево и вправо по области самого изображения.
- Визуальное отображение количества доступных агрегатов.
- J Нажмите, что перейти в экран фазометр. Для корректной работы необходимо подключить таходатчик.

#### Балансировка

Нажмите кнопку **начать**, чтобы начать процесс балансировки.

#### Фазометр

Нажмите кнопку 🕜, чтобы перейти в экран «Фазометр».

## Балансировка. Общие сведения.

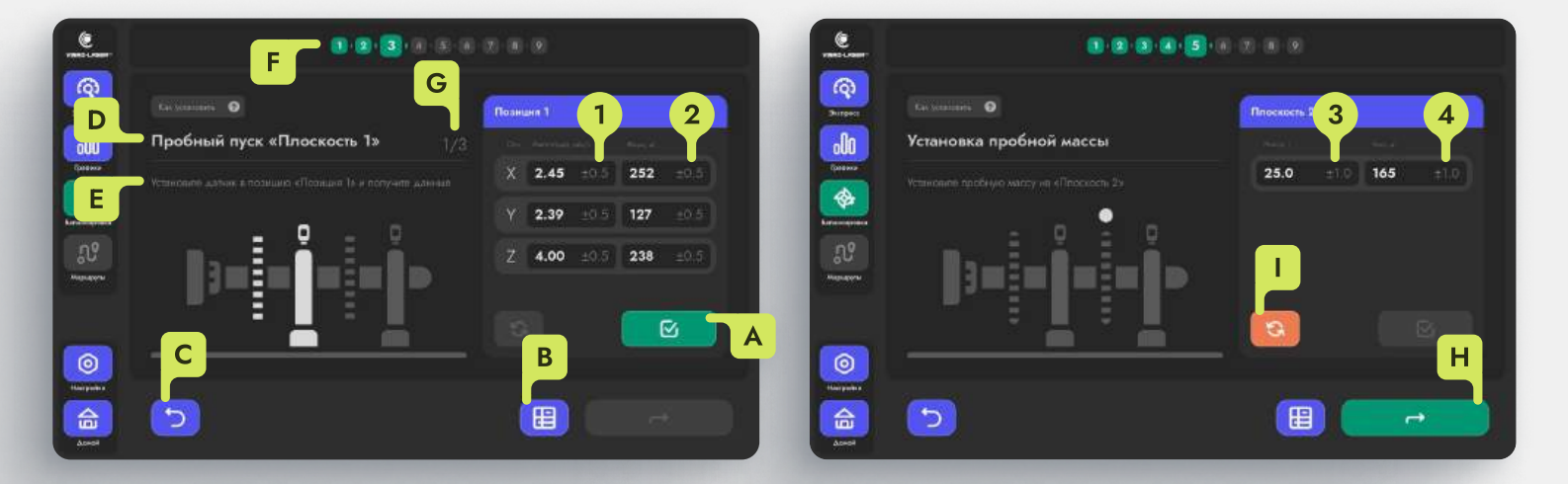

- А Нажмите, чтобы зафиксировать значения в ячейках. Перейти на следующий шаг невозможно, пока значения не зафиксированы.
- В Таблица с историей пройденных шагов.
- С Нажмите, чтобы вернуться на шаг назад.
- **Р** Наименование текущего шага.
- **Е** Сопровождающий текст для текущего шага. Ориентируйтесь на подсказки, чтобы совершить корректные действия в процессе балансировки.
- **F** Отображение прогресса балансировки.
- G Отображение стадии для текущего шага в числовом виде.
- Н Нажмите, чтобы перейти на следующий шаг/стадию.
- Нажмите, чтобы сбросить текущие значения в ячейках.

## Поля ввода значений вибрации и пробного груза

- Нажмите, чтобы ввести значение амплитуды вибрации
- Нажмите, чтобы ввести фазу значения вибрации
- Нажмите, чтобы ввести вес пробной массы
- Нажмите, чтобы ввести угол установки пробной массы

i

Редактирование амплитуды и фазы вибрации недоступно, при выборе автоматического режима ввода в экране конфигурации балансировки

#### Таблица с историей пройденных шагов

Нажмите кнопку 🔲, чтобы перейти к таблице.

## Балансировка. Общие сведения.

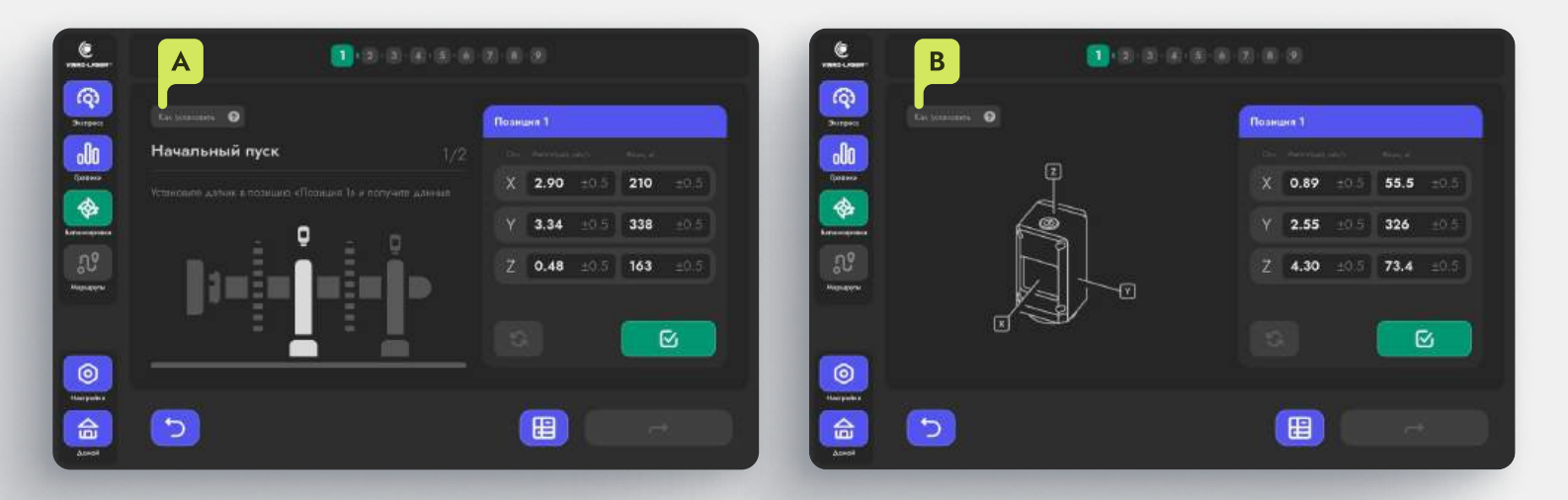

А Нажмите на подсказку, на экране появится изображение датчика с отображением направлений осей относительно устройства.

В Нажмите на кнопку или на изображение датчика, чтобы вернуться к прежнему виду экрана.

Кнопка с подсказкой ориентацией осей располагается на этапах снятия показаний вибрации.

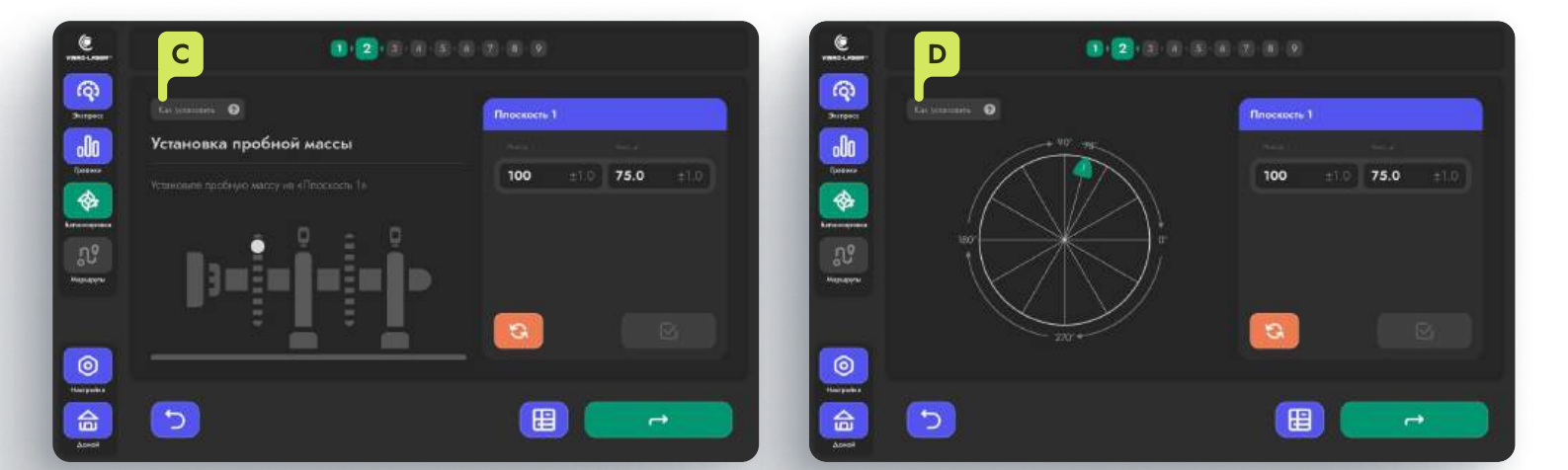

С Нажмите на подсказку, на экране появится диаграмма с расположением массы на плоскости. Маркер массы для первой плоскости обозначается цифрой «1» и окрашен в зелёный цвет, маркер массы второй плоскости обозначается цифрой «2» и окрашен в фиолетовый цвет. Маркер отображается на плоскости после фиксации введённых значений в ячейки для пробной массы.

**Р** Нажмите на кнопку или на изображение с плоскостью, чтобы вернуться к прежнему виду экрана.

Кнопка с подсказкой установки груза на плоскость располагается на этапах установки пробной массы и на этапе «Результирующий расчёт».

## Балансировка. Общие сведения.

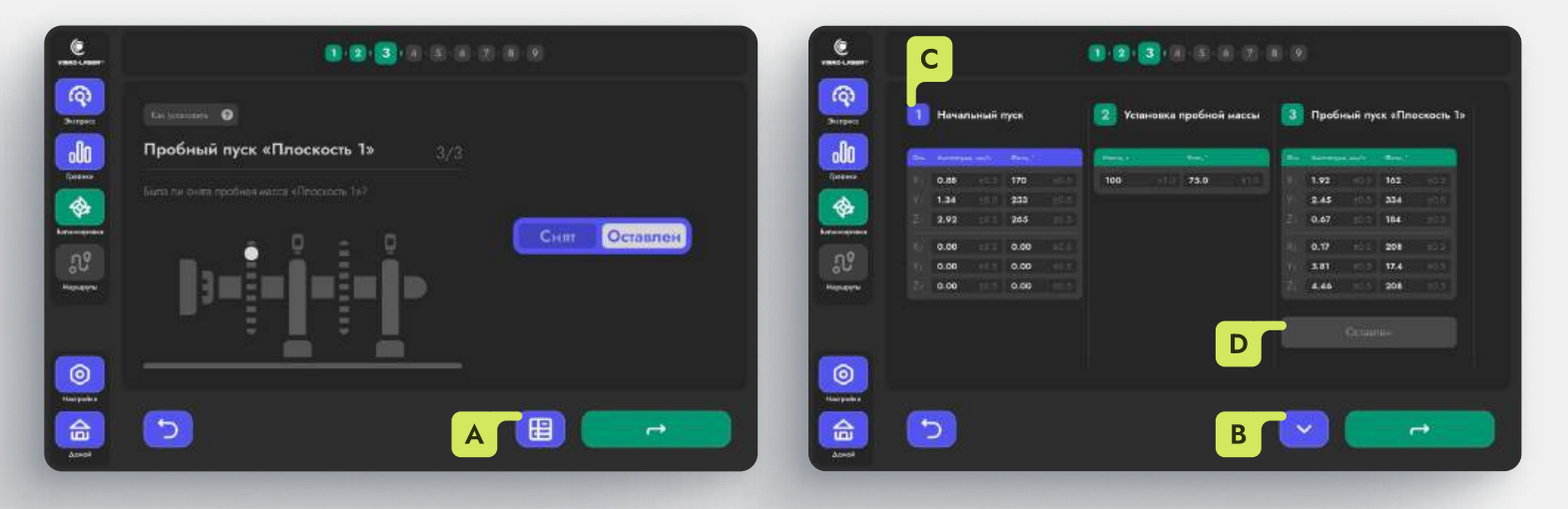

А Нажмите, чтобы открыть таблицу с историей пройденных шагов. Информация текущего шага при нажатии на таблицу останется не тронутой, в том числе не зафиксированные значения в полях ввода.

В Нажмите, чтобы скрыть таблицу и вернуться к прежнему виду экрана.

с Показания вибрации начального пуска. При пролистывании истории, данная колонка остаётся в изначальном положении, что позволяет удобно сверять данные с последующими измерениями.

i

**Р** Информация о статусе пробной массы. [Снят/Оставлен].

Таблица истории пройденных шагов доступна на протяжении всего процесса балансировки.

#### Форма показаний амплитуды и фазы вибрации

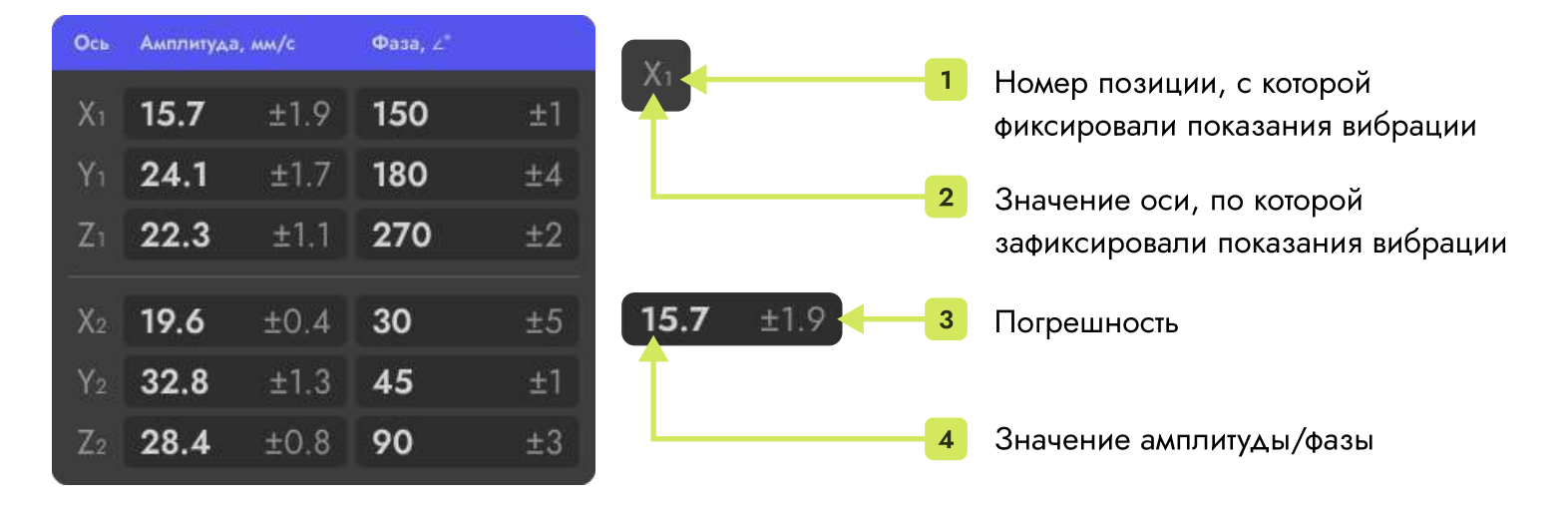

При выборе одной точки измерения в экране конфигурации балансировки, в форме будут отображаться показания по трём осям одной позиции.

## Балансировка. Конфигурация.

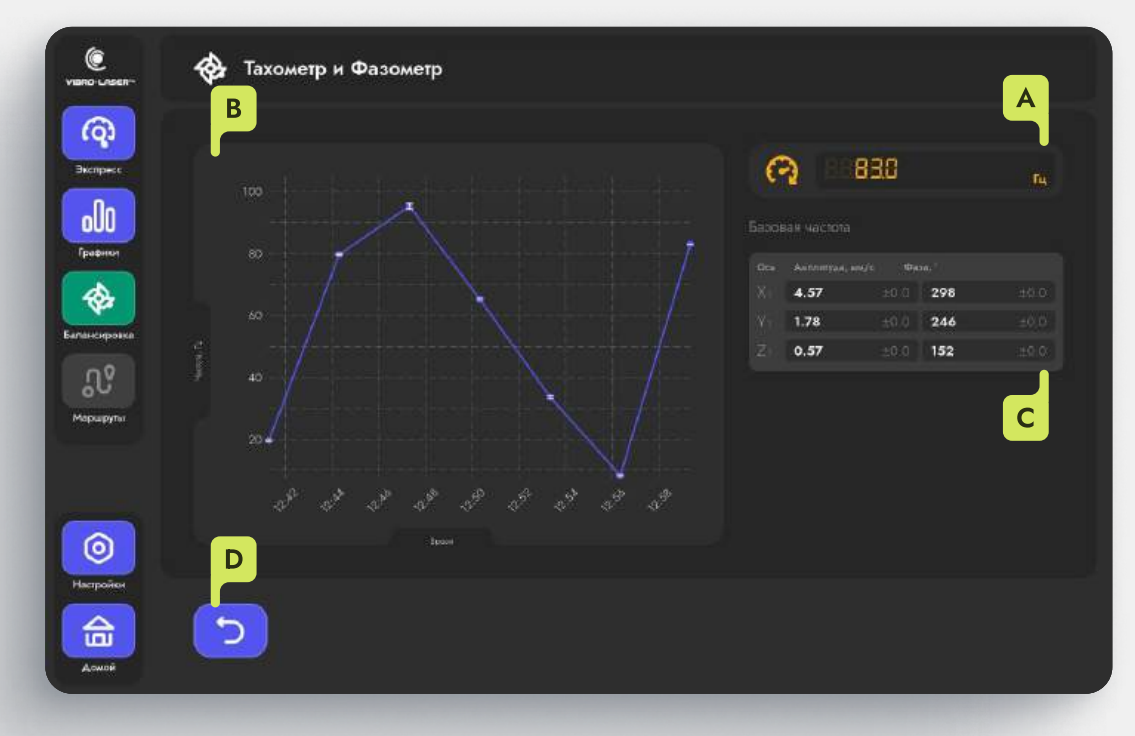

- А Отображение частоты вращения в числовом виде.
- В Отображение частоты вращения на графике.
- с Амплитуда и фаза вибрации на оборотной частоте вращения.
- **D** Нажмите, чтобы вернуться к конфигурации балансировки.

Начальный пуск

#### Позиция 1

1

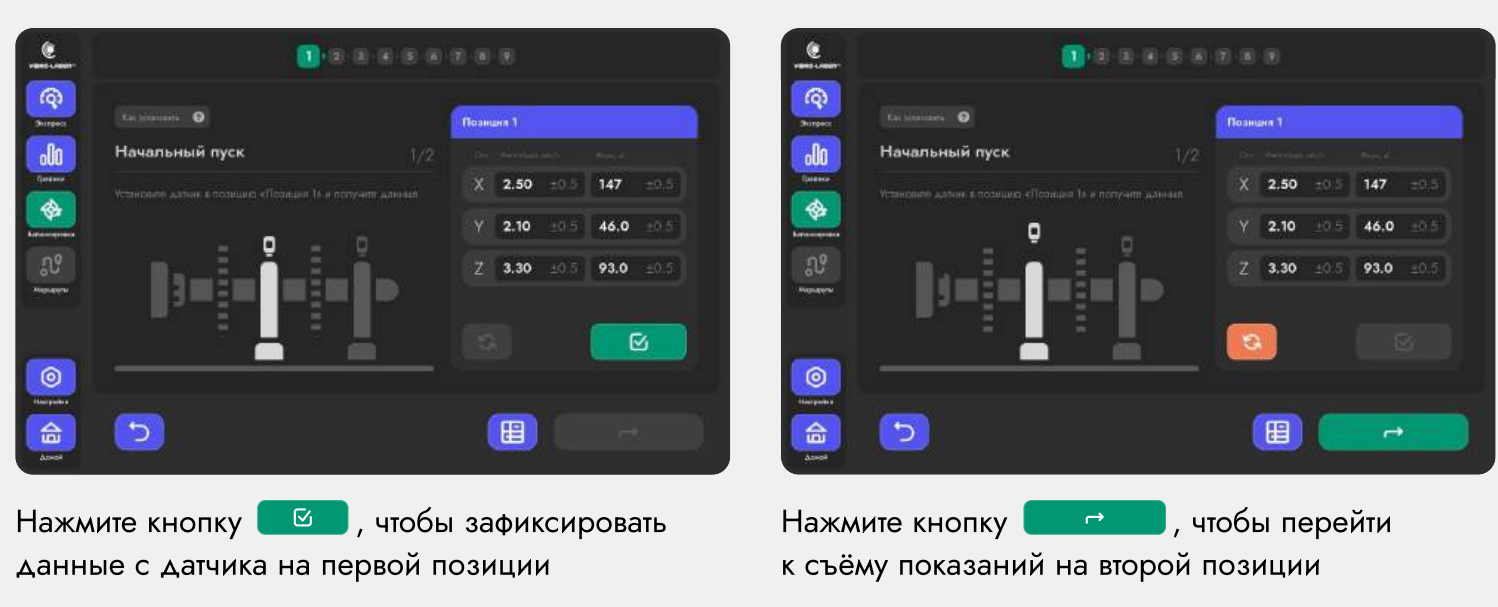

Позиция 2

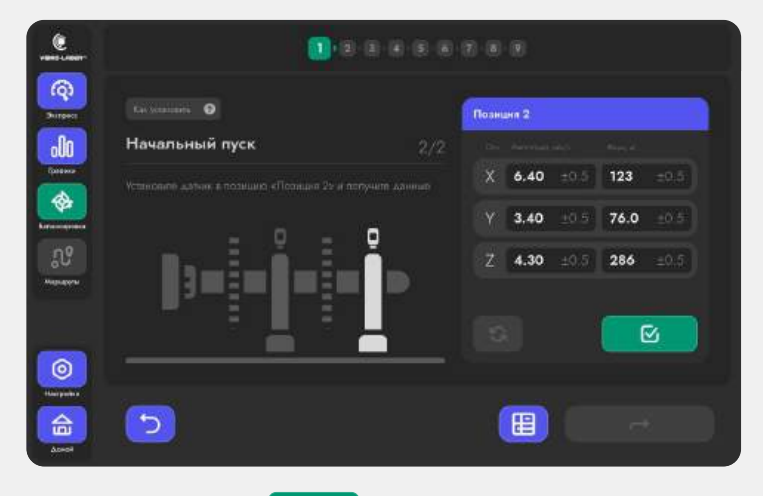

Нажмите кнопку . , чтобы зафиксировать данные с датчика на второй позиции

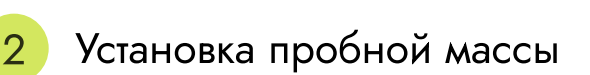

#### Плоскость 1

Введите вес в ячейку **«Масса, г»** и угол на который повесили массу в ячейку **«Угол,** ∠°**»** 

Нажмите кнопку . чтобы зафиксировать введённые значения

Нажмите кнопку , чтобы перейти к снятию значений вибрации с пробной массой

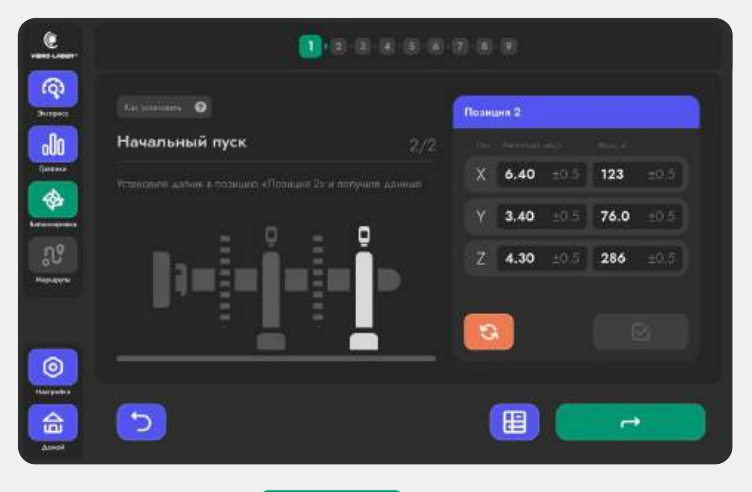

Нажмите кнопку **с с ,** чтобы перейти к съёму показаний на второй позиции

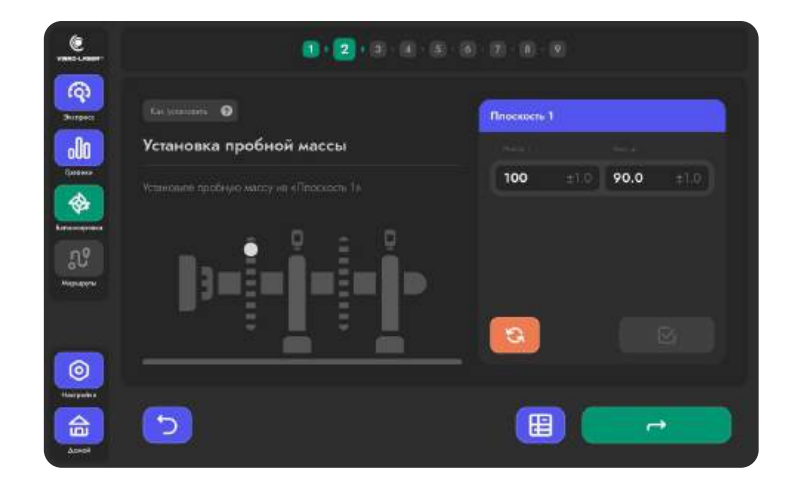

1/1

3

#### Пробный пуск «Плоскость 1»

#### Позиция 1

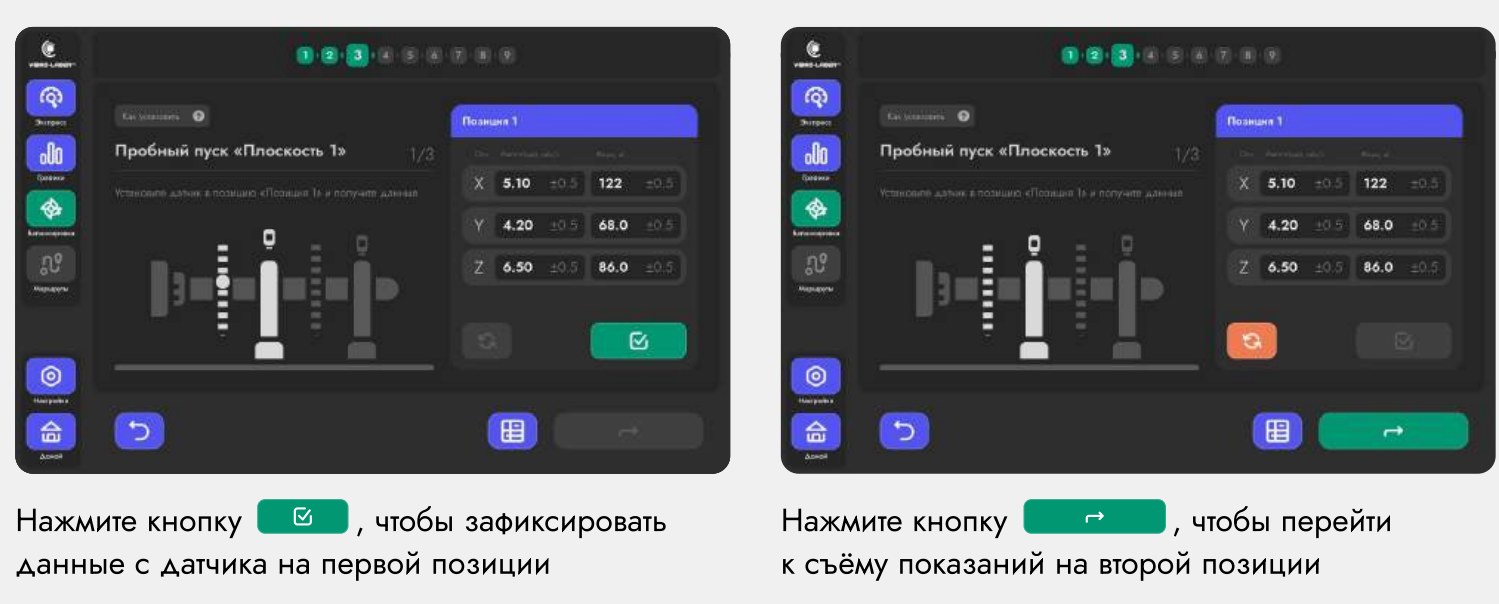

Позиция 2

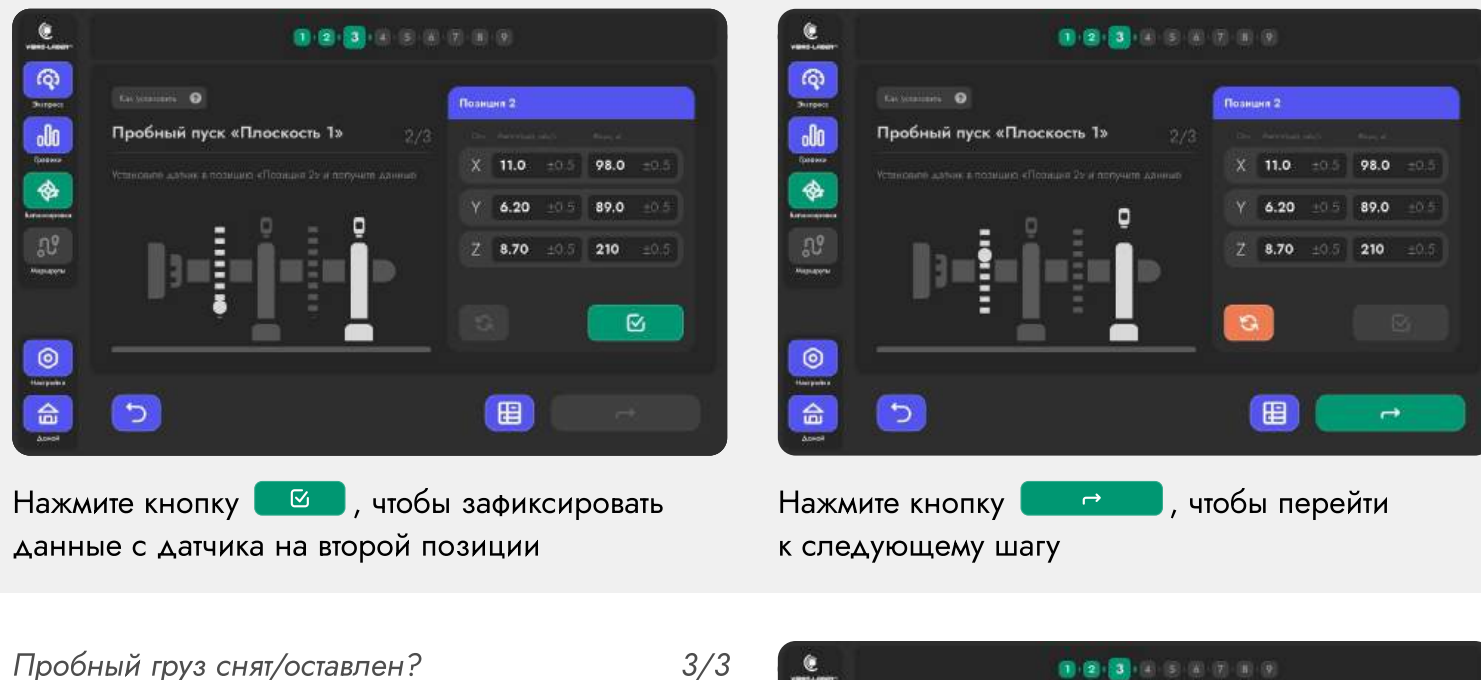

Если вы удалили пробную массу с плоскости, выберите в предложенном варианте значение «Снят» Снят Оставлен

Если вы оставили пробную массу на плоскости, выберите в предложенном варианте значение «Оставлен»

Нажмите кнопку ., чтобы перейти к предварительным результатам

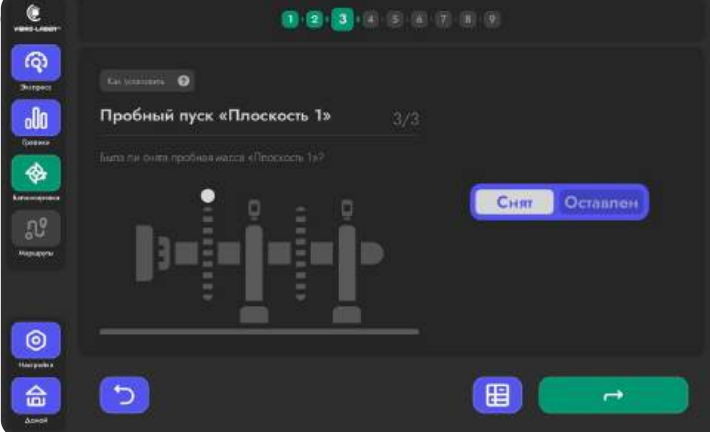

1/3

2/3

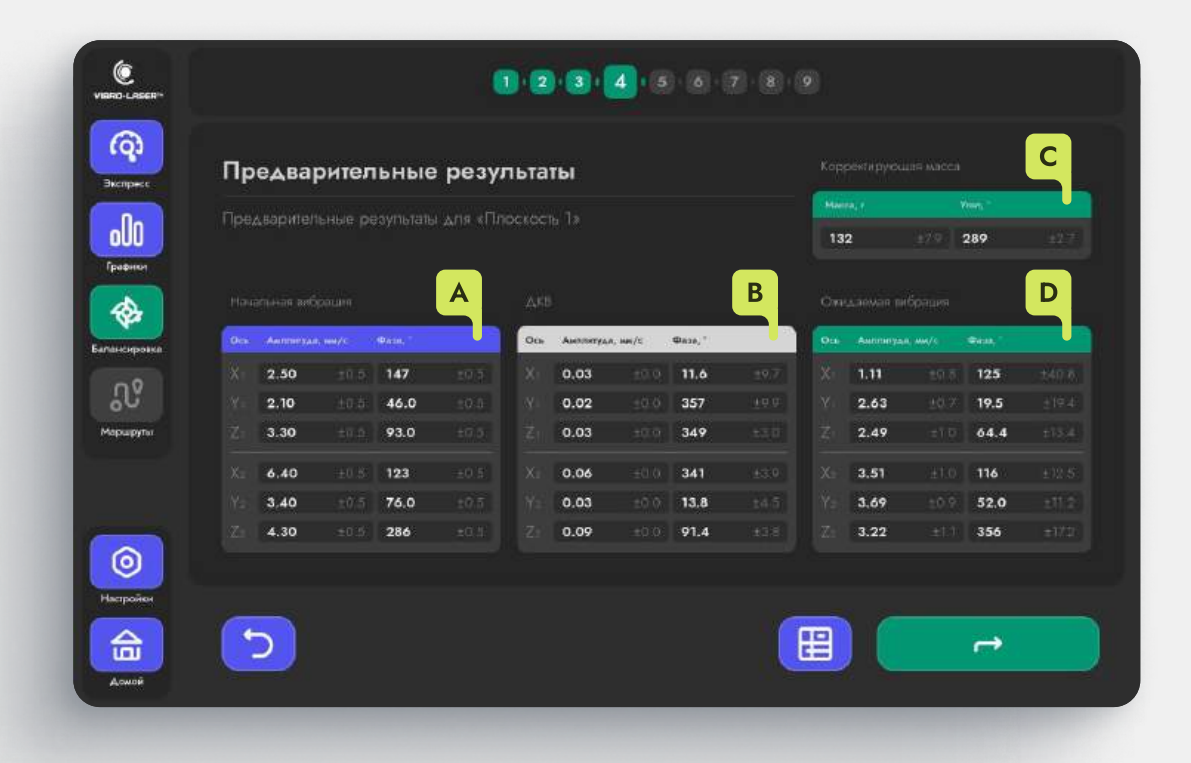

#### А Значения вибрации при начальном пуске.

**В** Значения динамического коэффициента влияния балансируемого агрегата. ДКВ.

С Рассчитанные приложением вес и угол корректирующей массы для первой плоскости.

**D** Значения ожидаемой вибрации при установке корректирующей массы.

#### Предварительные результаты

Нажмите кнопку 🔄 产 , чтобы перейти к установке пробной массы на вторую плоскость

Экран «Предварительные результаты» доступен только при выборе 2-ух плоскостей, при выборе 1-ой плоскости на данном этапе отобразится экран «Итоги балансировки».

#### 5 Установка пробной массы

#### Плоскость 2

Введите вес в ячейку «Масса, г» и угол на который повесили массу в ячейку «Угол, ∠°»

Нажмите кнопку . чтобы зафиксировать введённые значения

Нажмите кнопку , чтобы перейти к снятию значений вибрации с пробным грузом

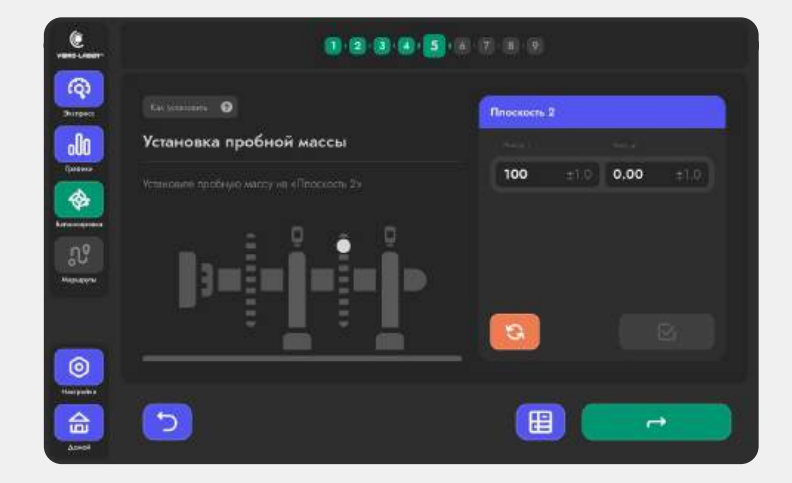

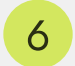

#### Пробный пуск «Плоскость 2»

#### Позиция 1

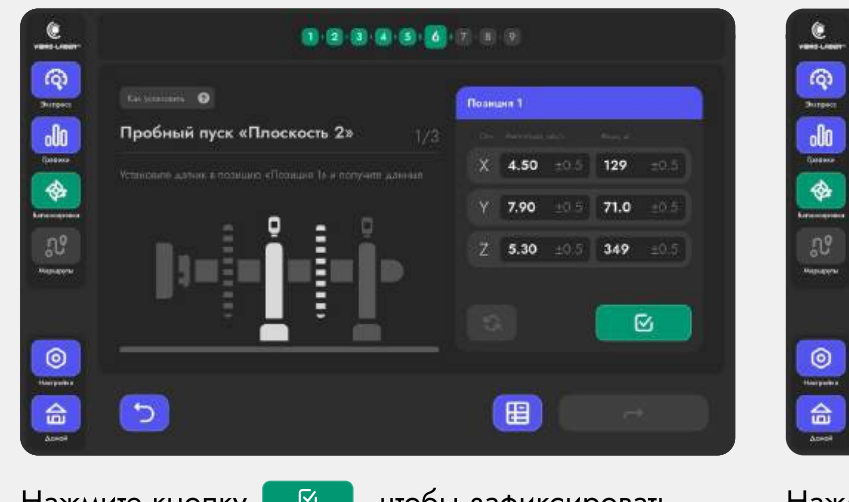

Нажмите кнопку . , чтобы зафиксировать данные с датчика на первой позиции

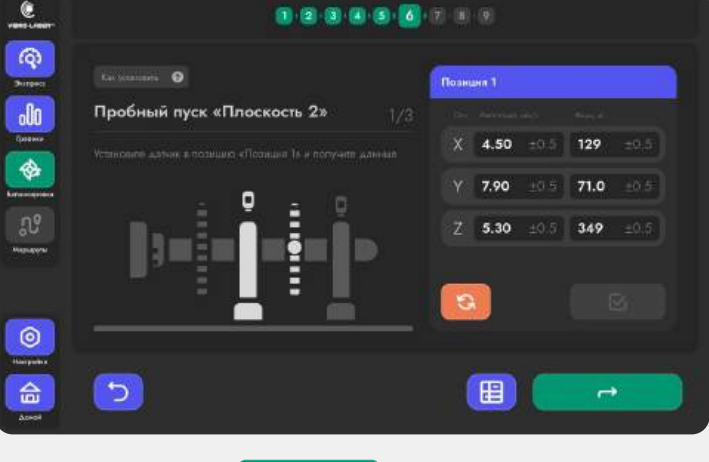

Нажмите кнопку **с с н**, чтобы перейти к съёму показаний на второй позиции

Позиция 2

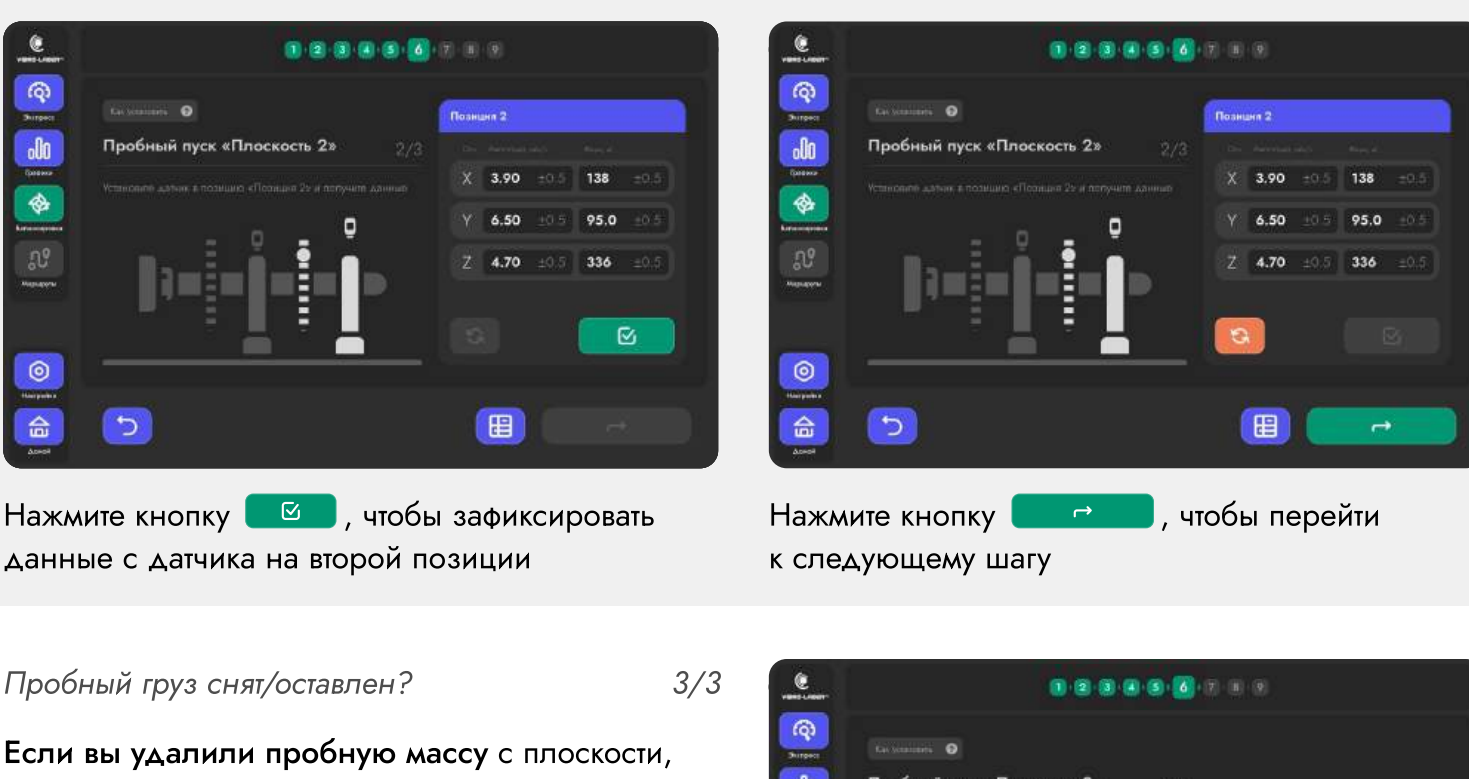

Если вы удалили пробную массу с плоскости, выберите в предложенном варианте значение «Снят»

Если вы оставили пробную массу на плоскости, выберите в предложенном варианте значение «Оставлен»

Нажмите кнопку ., чтобы перейти к результирующему рассчёту

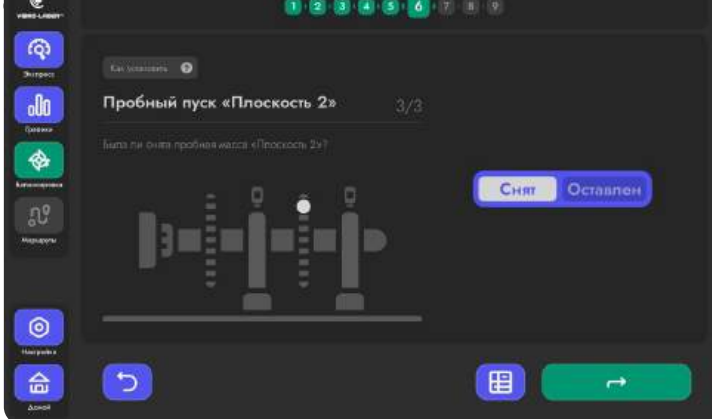

1/3

|                 |                           | 1 2 3 4 5 6 7 8 9                    |                                        |
|-----------------|---------------------------|--------------------------------------|----------------------------------------|
| (Q)<br>Эксприсс | Результирующий расчё      | it                                   | Как установить                         |
| 000             |                           | а плоскости                          |                                        |
| Графики         | Начальная вибрация        | Корректирующая масса «Пооскость 1» В | Окидовала вибрация                     |
| пансировка      | Ось Англитуда, ни/с Флан. | Macca, r Yran, *                     | Оть Аналитуда, ни/с. Фата.             |
|                 | X 2.50 E05 147 E05        | 132 -70 280 -17                      | Xi 1.11 ±0.8 125 ±40.8                 |
| <b>1</b> 0      | Y= 2.10 ±0.5 46.0 ±0.5    |                                      | Yi 2.63 30.7 19.5 319.4                |
| Чаршруты        | Zi 3.30 ±0.5 93.0 ±0.5    |                                      | Zi 2.49 ±1.0 64.4 ±13.4                |
|                 | Xi 6.40 ±0.5 123 ±0.5     | Macca, r Yran, *                     | 005 <b>3.51</b> ±1.0 <b>116</b> ±02.5. |
|                 | Ya 3.40 ±0.5 76.0 ±0.5    |                                      | Y: 3.69 ±0.9 52.0 ±11.2                |
|                 | Zi 4.30 ±0.5 286 ±0.5     | 0.00 ±0.0 0.00 ±0.0                  | Zi 3.22 ±11 356 ±170                   |
| 0               |                           |                                      |                                        |
| Іастройен       |                           |                                      |                                        |
|                 | 5                         |                                      |                                        |
| m               |                           |                                      |                                        |

#### А Значения вибрации при начальном пуске.

В Рассчитанные приложением вес и угол корректирующей массы для первой плоскости.

С Рассчитанные приложением вес и угол корректирующей массы для второй плоскости.

**D** Значения ожидаемой вибрации при установке корректирующей массы.

#### Результирующий расчёт

Установите на плоскости корректирующие массы, рассчитанные приложением, далее нажмите кнопку , чтобы перейти к контрольному измерению.

При выборе 1-ой плоскости, на данном экране будет отображаться одна корректирующая масса.

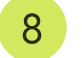

#### Контрольное измерение

#### Позиция 1

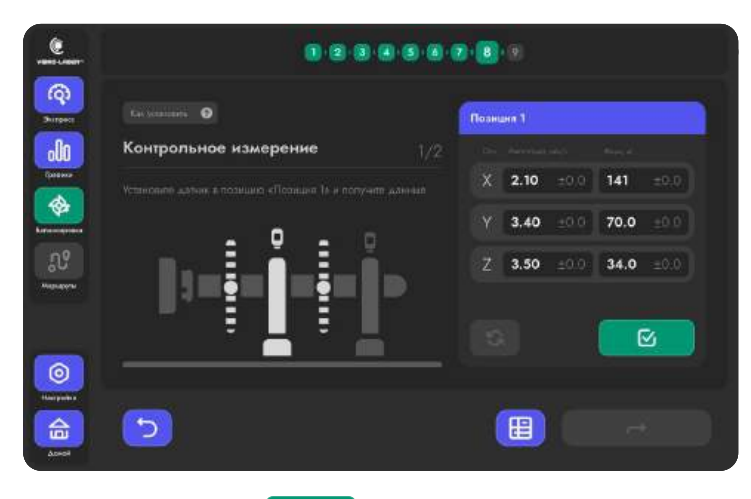

данные с датчика на первой позиции

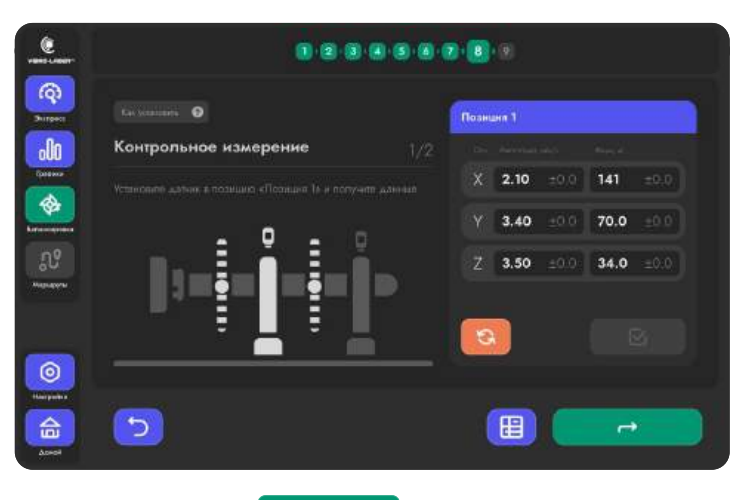

Нажмите кнопку 🥂 🗂 , чтобы перейти к съёму показаний на второй позиции

#### Позиция 2

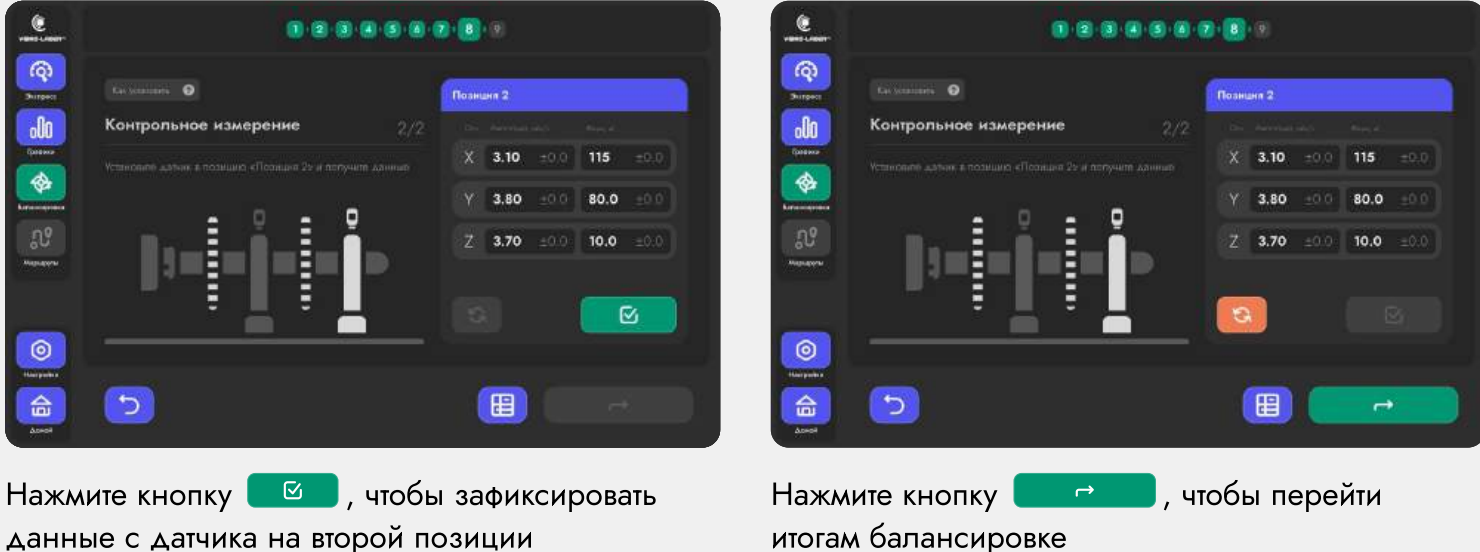

данные с датчика на второй позиции

Результаты контрольного измерения, при действиях выполненных согласно инструкции, должны быть близки к «Ожидаемой вибрации» на предыдущем экране.

1/2

| VISRO-LASSER* |                                                                                                    | 1 2 3 4 5 6 7 8 9                                                                                                    |                                                                                                    |
|---------------|----------------------------------------------------------------------------------------------------|----------------------------------------------------------------------------------------------------|----------------------------------------------------------------------------------------------------|
| Вкеприсе      | Итоги балансировки                                                                                                    | Корренирующая масса «Плоскость 1»                                                                                                    | Корресирующая масса «Плоскость 2»                                                                                                    |
| Бафики        | Итопи балансировки                                                                                                    | 90.3 ±15.3 281 ±69                                                                                                    | 67.7 ±1.4 168 ±3.5                                                                                                    |
| <b>*</b>      | Начальная акбрация<br>Оль Амлинуда, мус Фаза, *                                                                                                    | Октидленная албонция<br>Оси Англитуда, ингс Фаза, *                                                                                                    | Наскоящая вибрация<br>Ось Англинуна, на/с Фаза,                                                                                                    |
| N             | X1         2.50         ±0.5         147         ±0.5           Y1         2.10         ±0.5         46.0         ±0.5           Z1         3.30         ±0.5         93.0         ±0.5 | X3         2.18         ±0.8         136         ±27.3           Y1         3.55         ±0.9         61.2         ±11.5           71         3.55         ±10         28.5         ±17.8 | Xi         2.10         ±0.0         141         ±0.0           Yi         3.40         ±0.0         70.0         ±0.0           Zi         3.50         ±0.0         34.0         ±0.0 |
| Маршрупи      | Xa 6.40 ±0.5 123 ±0.5<br>Va 3.40 ±0.5 76.0 ±0.5                                                                                                    | X <sub>2</sub> 3.10 ±1.3 121 ±21.2<br>Y <sub>2</sub> 3.67 ±1.0 75.4 ±7.1                                                                                                    | Xa 3.10 ±0.0 115 ±0.0<br>Ya 3.80 ±0.0 80.0 ±0.0                                                                                                    |
|               | Zs 4.30 to 5 286 to 5                                                                                                    | Zs 3.80 ±10 358 ±20.8                                                                                                    | Za 3.70 ±00 10.0 ±00                                                                                                    |
| Настройки     |                                                                                                    | BG                                                                                                    | C F                                                                                                    |
| Acwole        |                                                                                                    |                                                                                                    |                                                                                                    |

#### А Значения вибрации при начальном пуске.

- В Значения ожидаемой вибрации при установке корректирующей массы.
- С Показания вибрации при контрольном измерении.
- **D** Вес и угол установленной корректирующей массы для первой плоскости.
- **Е** Вес и угол установленной корректирующей массы для второй плоскости.
- F Нажмите, чтобы перейти к формированию отчёта.
- G Нажмите, чтобы провести добалансировку.

#### 9 Результирующий расчёт

Нажмите кнопку 📃 💷, чтобы перейти к формированию отчёта.

Нажмите кнопку (\*), чтобы начать добалансировку. Процесс добалансировки повторяет шаги с 7— «Результирующий расчёт», по 9— «Итоги балансировки».

При выборе 1-ой плоскости, на данном экране будет отображаться одна корректирующая масса.

## Отчёт. Балансировка.

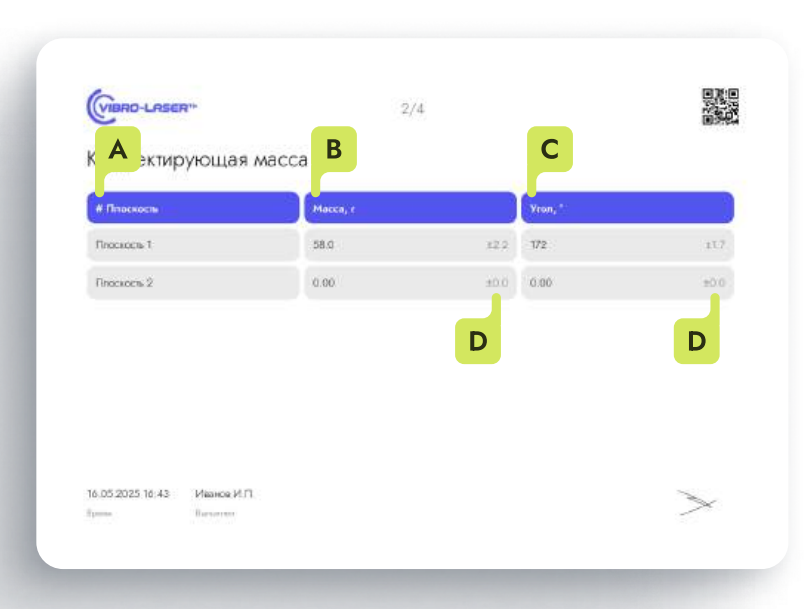

### Корректирующие массы

- А Название плоскости
- В Вес корректирующей массы
- С Угол, на который была установлена корректирующая масса
- D Погрешность

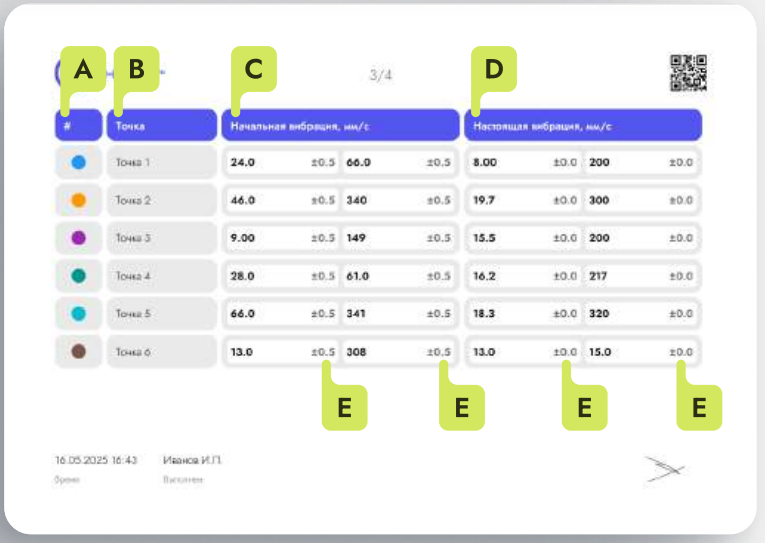

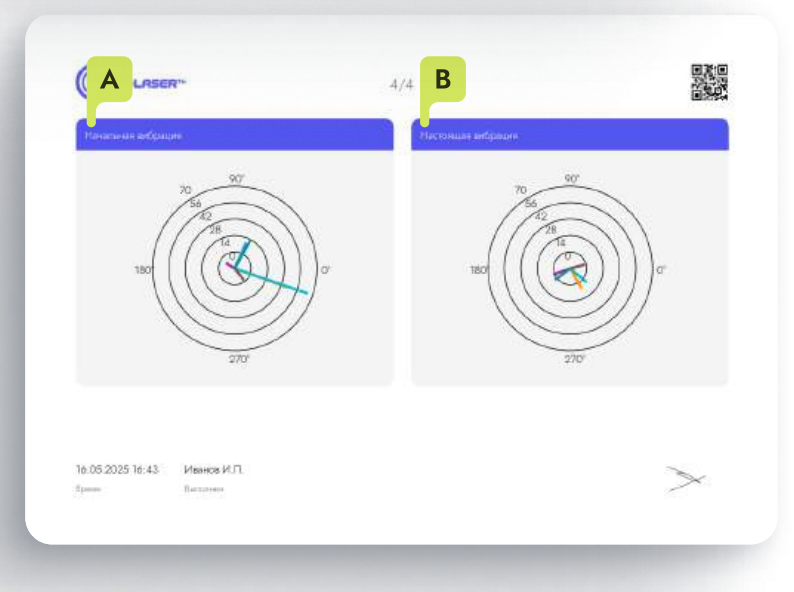

#### Корректирующие массы

- А Цвет вектора на диаграмме вибрации
- В Название точки по которой происходило измерение
- С Показания начальной вибрации
- Показания вибрации
   отбалансированного агрегата
- E Погрешность

## Векторная диаграмма вибрации

- А Показания начальной вибрации в виде векторов
- В Показания отбалансированного агрегата
   в виде векторов

Вопросы по использованию системы вибродиагностики VIBRO-LASER направляйте на edu@vibro-laser.com

# Учебный центр повышения квалификации VIBRO-LASER

Курсы повышения квалификации и информационно-консультационные услуги

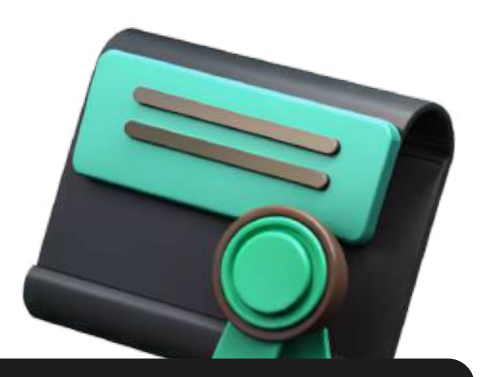

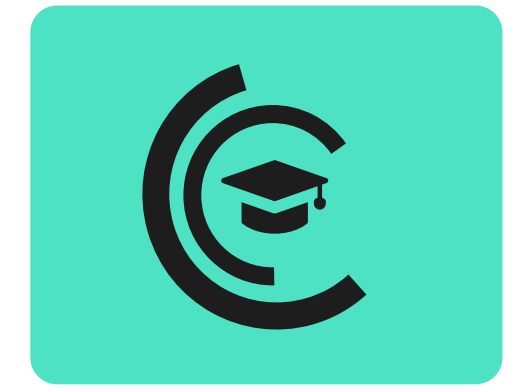

Образовательная лицензия

№ Л035–01271–78/01451179 от 16.10.2024 г.

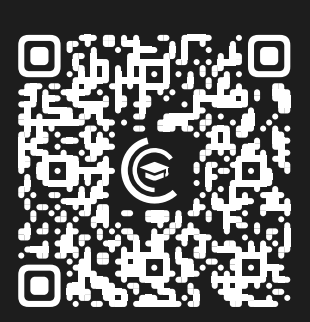

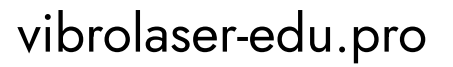

К работе с системой допускается технический персонал и исполнители работ, прошедшие подготовку по программе дополнительного профессионального образования VL-03 **«Вибродиагностический метод НК. Определение состояния машин и их узлов»**.

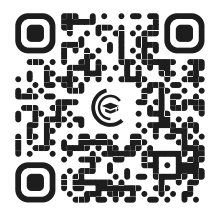

i

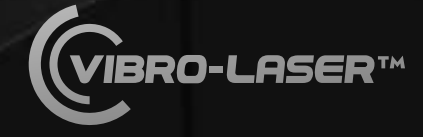

vibro-laser.ru

## Контакты

г. Санкт-Петербург, пр. Елизарова, д. 31, к.2 литера А

+7 (812) 324-56-27

info@tek-know.ru

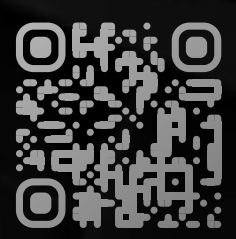